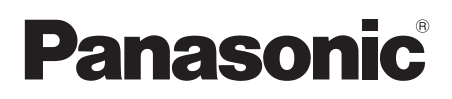

Инструкция по эксплуатации Інструкції з експлуатації

**Digital Video Camera** 

# NV-GS230EE Model No. NV-GS180EE

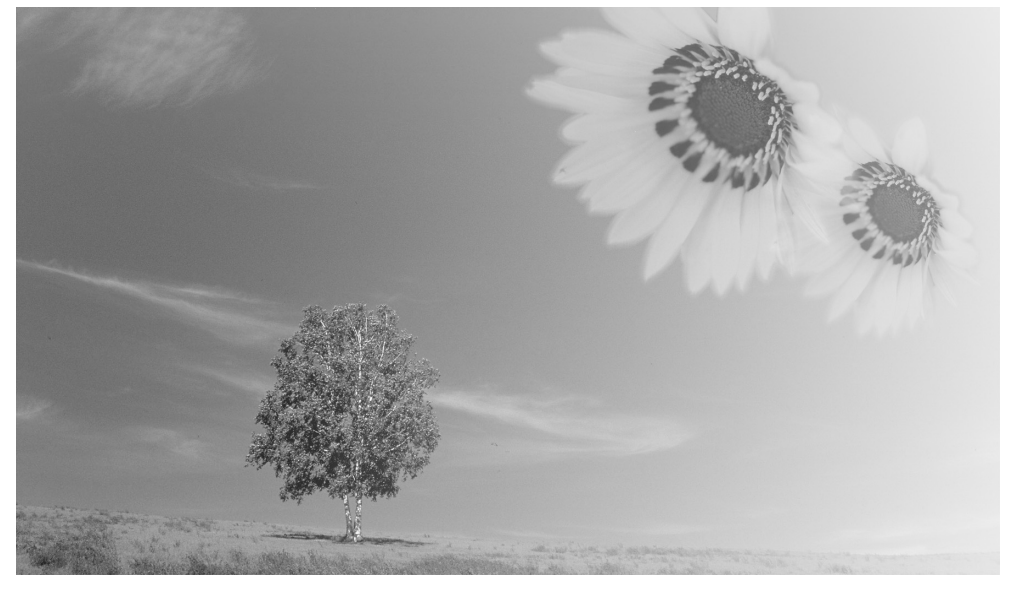

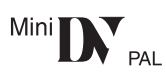

Перед пользованием прочтите, пожалуйста, эту инструкцию полностью. Перед використанням повністю прочитайте інструкції.

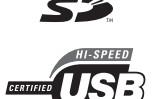

PictBridge

VQT0T91-2

#### Информация для Вашей безопасности

#### ПРЕДУПРЕЖДЕНИЕ:

ЧТОБЫ УМЕНЬШИТЬ ОПАСНОСТЬ ВОЗНИКНОВЕНИЯ ПОЖАРА, ПОРАЖЕНИЯ ЭЛЕКТРИЧЕСКИМ ТОКОМ ИЛИ ПОВРЕЖДЕНИЯ ИЗДЕЛИЯ,

- •НЕ ПОДВЕРГАЙТЕ ЭТОТ АППАРАТ ВОЗДЕЙСТВИЮ ДОЖДЯ, ВЛАГИ, КАПЕЛЬ ИЛИ БРЫЗГ, И НЕ ПОМЕЩАЙТЕ НА АППАРАТ НИКАКИЕ ПРЕДМЕТЫ, НАПОЛНЕННЫЕ ВОДОЙ, НАПРИМЕР, ВАЗЫ.
- ИСПОЛЬЗУЙТЕ ТОЛЬКО РЕКОМЕНДУЕМЫЕ ПРИНАДЛЕЖНОСТИ.
- •НЕ СНИМАЙТЕ КРЫШКУ (ИЛИ ЗАДНЮЮ КРЫШКУ); ВНУТРИ НЕТ ЧАСТЕЙ ДЛЯ ОБСЛУЖИВАНИЯ ПОЛЬЗОВАТЕЛЕМ. ЗА ОБСЛУЖИВАНИЕМ ОБРАЩАЙТЕСЬ К КВАЛИФИЦИРОВАННОМУ ОБСЛУЖИВАЮЩЕМУ ПЕРСОНАЛУ.

#### ПРЕДОСТЕРЕЖЕНИЕ!

- НЕ СЛЕДУЕТ УСТАНАВЛИВАТЬ ИЛИ РАЗМЕЩАТЬ ДАННЫЙ АППАРАТ В КНИЖНОМ ШКАФУ, ВСТРОЕННОМ ШКАФУ ИЛИ ДРУГОМ ОГРАНИЧЕННОМ ПРОСТРАНСТВЕ ДЛЯ ТОГО, ЧТОБЫ СОХРАНИТЬ УСЛОВИЯ ХОРОШЕЙ ВЕНТИЛЯЦИИ. УДОСТОВЕРЬТЕСЬ, ЧТО ШТОРЫ И ДРУГИЕ ПОДОБНЫЕ ПРЕДМЕТЫ НЕ ПРЕПЯТСТВУЮТ НОРМАЛЬНОЙ ВЕНТИЛЯЦИИ ДЛЯ ПРЕДОТВРАЩЕНИЯ РИСКА ПОРАЖЕНИЯ ЭЛЕКТРИЧЕСКИМ ТОКОМ ИЛИ ВОЗНИКНОВЕНИЯ ПОЖАРА ИЗ-ЗА ПЕРЕГРЕВА.
- •НЕ ЗАКРЫВАЙТЕ ВЕНТИЛЯЦИОННЫЕ ОТВЕРСТИЯ АППАРАТА ГАЗЕТАМИ, СКАТЕРТЯМИ, ШТОРАМИ И ПОДОБНЫМИ ПРЕДМЕТАМИ.
- НЕ РАЗМЕЩАЙТЕ НА АППАРАТ ИСТОЧНИКИ ОТКРЫТОГО ПЛАМЕНИ, ТАКИЕ, КАК ГОРЯЩИЕ СВЕЧИ.
- ВЫБРАСЫВАЙТЕ БАТАРЕИ В МУСОР, УЧИТЫВАЯ ОХРАНУ ОКРУЖАЮЩЕЙ СРЕДЫ.

Сетевая розетка должна быть расположена вблизи оборудования, и быть легко доступной. Вилка сетевого шнура питания должна оставаться быстро доступной. Чтобы полностью отсоединить этот аппарат от сети переменного тока, отсоедините вилку сетевого шнура питания от розетки переменного тока.

Маркировка продукта находится на нижней панели устройства.

#### Прочитайте внимательно инструкцию по эксплуатации и правильно используйте видеокамеру.

 Потребитель является единственным ответственным за травмы или материальный ущерб в результате использования данного изделия не в соответствии с рабочими операциями, описанными в данной инструкции по эксплуатации.

#### Инструкция по эксплуатации

- •Данная инструкция относится к моделям NV-GS180 и NV-GS230.
- Иллюстрации соответствуют модели NV-GS180, однако часть описания относится к другим моделям.
- Некоторые описанные функции недоступны: это зависит от модели.

#### Испытайте видеокамеру.

Перед съемкой первого важного события обязательно следует испытать видеокамеру и проверить, хорошо ли она записывает и правильно ли работает.

#### Производитель не несет ответственности за утерю записанного материала.

Производитель ни в коем случае не несет ответственности за утерю записей вследствие неполадки или дефекта этой видеокамеры, её комплектующих или кассет.

#### Помните об авторских правах.

Запись с предварительно записанных видеокассет или дисков, а также других печатных или теле-радио-материалов с целью, отличной от Вашего личного использования, может являться нарушением закона об авторских правах. Даже с целью Вашего личного использования запись определенного материала может быть ограничена.

- Данная видеокамера использует технологии с охраной авторских прав и сама защищена патентами и правом интеллектуальной собственности Японии и США. Для использования этих технологий необходимо разрешение от компании Macrovision. Запрещается разбирать или модифицировать видеокамеру.
- Windows является торговым знаком или зарегистрированным торговым знаком компании Microsoft Corporation U.S.A.
- •Логотип SD является торговым знаком.
- Логотип мини SD является товарным знаком.
- Все остальные названия компаний и продуктов в данной инструкции являются торговыми знаками или зарегистрированными торговыми знаками соответствующих корпораций.

#### Файлы, записанные на карту памяти SD

Может оказаться невозможно воспроизвести на данной видеокамере файлы, записанные или созданные на другом оборудовании, и наоборот. Поэтому проверьте заранее совместимость оборудования.

#### Страницы для справки

Номера страниц для справки отмечены с обоих сторон чёрточками, например: -00-

Последовательность настроек меню обозначена в данной инструкции как >>.

Используйте только рекомендуемые принадлежности.

#### -Если Вы увидите такой символ-

#### Информация по обращению с отходами для стран, не входящих в Европейский Союз

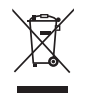

Действие этого символа распространяется только на Европейский Союз.

Если Вы собираетесь выбросить данный продукт, узнайте в местных органах власти или у дилера, как следует поступать с отходами такого типа.

#### Содержание

| Информация для Вашей безопасности  | 2    |
|------------------------------------|------|
| Перед началом работы               |      |
| Комплектующие                      | 5    |
| Факультативно                      | 5    |
| Определение деталей и обращение с  |      |
| ними                               | 5    |
| Закрепление крышки объектива       | 7    |
| Ременная ручка                     | 8    |
| Работа с монитором ЖКД             | 8    |
| Работа с видоискателем             | 8    |
| Питание                            | 9    |
| Время зарядки и время записи       | 10   |
| Установка/извлечение кассеты       | 10   |
| Установка/изъятие карты            | 11   |
| Включение камеры                   | 12   |
| Выбор рабочего режима              | 12   |
| Как пользоваться джойстиком        | 13   |
| Выбор языка                        | 14   |
| Работа с экраном меню              | . 14 |
| Установка даты и времени           | 15   |
| Настройка ЖК-монитора/видоискателя | 16   |
| Работа с дистанционным управлением | 17   |

#### Режим записи

| Проверка перед записью                | 19 |
|---------------------------------------|----|
| Запись на пленку                      | 20 |
| Запись стоп-кадров на карту при       |    |
| одновременной записи изображения на   |    |
| пленку                                | 21 |
| Проверка записи                       | 21 |
| Функция поиска пустого места          | 21 |
| Запись стоп-кадров на карту           |    |
| (фотоснимки)                          | 22 |
| Функция приближения/отдаления         |    |
| камеры                                | 24 |
| Запись собственного изображения       | 24 |
| Быстрый старт                         | 25 |
| Функция компенсации контрового света  | 25 |
| Функции ночного видения               | 26 |
| Режим мягкого оттенка кожи            | 26 |
| Функция теле-макро                    | 27 |
| Функция растворения/проявки           | 27 |
| Функция снижения шума ветра           | 27 |
| Запись с автоматическим таймером      | 28 |
| Запись изображений для широкоэкранных |    |
| телевизоров                           | 28 |
| Функция стабилизации изображения      | 29 |
| Непрерывная фотосъемка                | 29 |
| Съемка в различных ситуациях          |    |
| (Режим сцены)                         | 30 |
| Получение естественных цветов         |    |
| (Баланс белого)                       | 31 |
| 4                                     |    |

| Ручная настройка фокуса           | 32 |
|-----------------------------------|----|
| Настройка скорости затвора/ширины |    |
| диафрагмы вручную                 | 32 |

#### Режим воспроизведения

| 34   |
|------|
|      |
| 35   |
|      |
| . 35 |
|      |
| 36   |
| . 37 |
| 38   |
| 38   |
| 39   |
|      |
| 39   |
|      |

#### Режим редактирования

| Запись с кассеты на карту           | 40 |
|-------------------------------------|----|
| Перезапись на DVD или видеокассету  |    |
| (Дублирование)                      | 40 |
| Применение кабеля DV для записи     |    |
| (Цифровое дублирование)             | 41 |
| Дублирование звука                  | 42 |
| Печать снимков путем прямого        |    |
| подключения к принтеру (PictBridge) | 43 |
|                                     |    |

#### Меню

| Список меню          | 45 |
|----------------------|----|
| Меню съемки          | 47 |
| Меню воспроизведения | 48 |
| Другие меню          | 48 |
|                      |    |

#### Прочее

| Сообщения                            | 49 |
|--------------------------------------|----|
| Предупреждения/сигналы               |    |
| неисправности                        | 50 |
| Функции, которые нельзя использовать |    |
| одновременно                         | 52 |
| До обращения в ремонт (неисправности |    |
| и меры по устранению)                | 53 |
| Предосторожности при работе          | 56 |
| Пояснение терминологии               | 61 |
|                                      |    |

#### Технические характеристики

| Технические характеристики | 63 |
|----------------------------|----|
|----------------------------|----|

#### Перед началом работы

#### Комплектующие

В комплекте с видеокамерой поставляются следующие принадлежности.

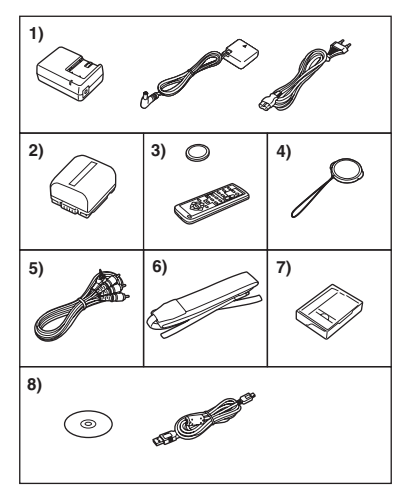

- Адаптер перем. тока, подводящий провод постоянного тока, сетевой провод перем. тока -9-
- 2) Блок аккумулятора -9-
- 3) Дистанционное управление, батарейка-таблетка -17-
- 4) Крышка объектива -7-
- 5) Кабель Аудио/видео -40-
- 6) Наплечный ремень (только для NV-GS180) -7-
- 7) Чистящая кассета для цифровых видеоголовок -57-
- 8) Кабель USB и CD-ROM -43-

#### Факультативно

- 1) Адаптер пер. тока (VW-AD11E)
- 2) Блок аккумулятора (литиевый/CGR-DU06/640 мАч)
- Блок аккумулятора (литиевый/CGA-DU07/680 мАч)
- Блок аккумулятора (литиевый/CGA-DU12/1150 мАч)
- 5) Блок аккумулятора (литиевый/CGA-DU14/1360 мАч)
- б) Блок аккумулятора (литиевый/CGA-DU21/2040 мАч)
- Широкоугольный объектив (VW-LW3707M3E)
- 8) Телеобъектив (VW-LT3714ME)
- 9) Набор фильтра (VW-LF37WE)
- 10) Видеоподсветка от постоянного тока (VW-LDC10E)

- 11) Лампочка для подсветки от постоянного тока (VZ-LL10E)
- 12) Стереомикрофон (VW-VMS2E)
- 13) Штатив (VW-CT45E)
- 14) Кабель DV (VW-CD1E)
- 15) Защитный кожух-сумка (VW-SJ05E)
- Некоторые факультативные комплектующие могут быть недоступны в отдельных регионах.

#### Определение деталей и обращение с ними

#### Камера

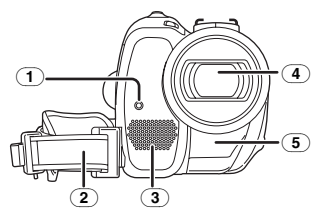

- Лампочка записи -47-
- 2 Ременная ручка -8-
- Э Микрофон (встроенный, стерео) -24-, -27-
- ④ Объектив
- Батчик баланса белого -31-Датчик дистанционного управления -18-

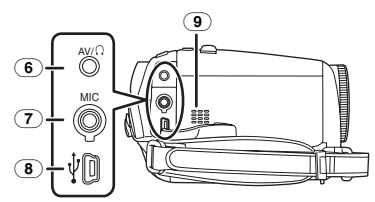

- 6 Выход аудио-видео [AV] -40-
  - Используйте только поставляемые наушники и аудио-видео кабель. Иначе могут возникнуть проблемы в прослушивании звука.

### Разъем для подключения наушников [Ω]

- Разъем для микрофона [MIC]
  - В качестве внешнего микрофона можно использовать совместимый съемный микрофон с внешним питанием.
  - При использовании некоторых типов микрофонов, когда видеокамера подключена через адаптер пер. тока, могут возникать помехи. В этих случаях используйте для питания видеокамеры аккумулятор, и помехи прекратятся.
- 8 Разъем USB [ 1 -43-
- Э Динамик -34-

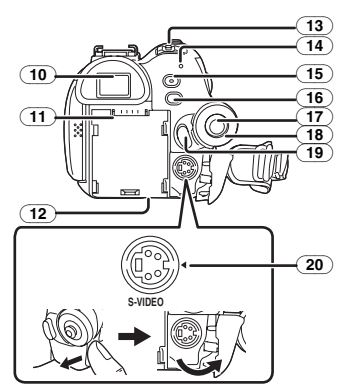

10 Видоискатель -8-, -60-

Вследствие ограничений технологии производства ЖКД возможно наличие на экране видоискателя маленьких ярких или темных точек. Однако это не является неисправностью и не влияет на записанное изображение.

- 1 Держатель батарейки
- (12) Рычажок изъятия аккумулятора [BATT] -9-
- (13) Выключатель питания [OFF/ON] -12-
- 14 Индикатор состояния -12-
- Кнопка быстрого начала записи
   [QUICK START] -25 Лампочка быстрого начала записи -25-
- (16) Кнопка меню [MENU] -14-
- (17) Джойстик -13-
- (18) Диск рабочего режима -12-
- 19 Кнопка пуска/остановки записи -20-
- 20 Выходной разъем S-Video [S-VIDEO] -36-

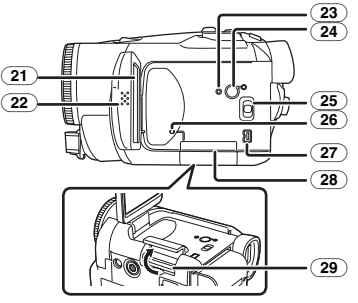

(21) Монитор ЖКД -8-, -60-

Вследствие ограничений технологии производства ЖКД возможно наличие на экране ЖК-видеомонитора маленьких ярких или темных точек. Однако это не является неполадкой и не влияет на записанное изображение.

#### (NV-GS180)

Открытая часть монитора ЖКД [OPEN] -8-

(NV-GS230)

- Открытая часть монитора ЖКД -8-
- **23)** Кнопка сброса [RESET] -51-
- (24) Кнопка включения ЖКД [POWER LCD] -16-

Лампочка включения ЖКД -16-

- (25) Переключатель режимов [AUTO/MANUAL/FOCUS] -19-, -30-, -32-
- (26) Лампочка обращения к карте -12-
- (27) Разъем DV [DV] -41-
- (28) Крышка гнезда карты -11-
- 29 Гнездо карты -11-

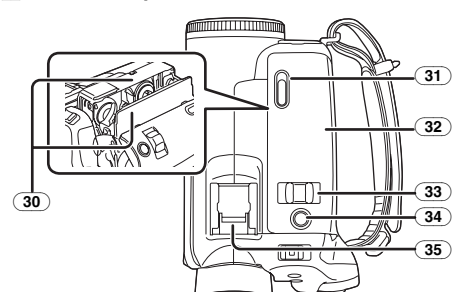

- (30) Держатель кассеты -10-
- (31) Рычажок выброса кассеты [OPEN/EJECT] -10-
- 32 Крышка кассетного отсека -10-
- Эвчажок трансфокатора [W/T] -24-Регулятор громкости [- M/VOL+] -34-
- (NV-GS180)
   Кнопка фотоснимка [PHOTO SHOT] -21-(NV-GS230)
- Кнопка фотоснимка [ ] -21-(35) Суппорт для аксессуаров
- Сюда крепятся такие аксессуары, как стереомикрофон (VW-VMS2E; факультативно).

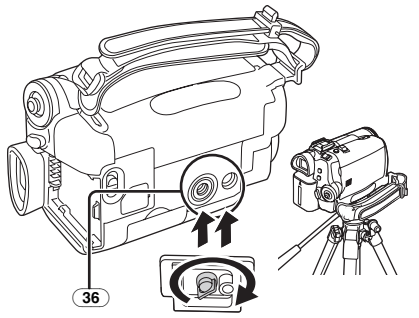

#### 36 Гнездо штатива

Представляет собой отверстие для закрепления камеры на факультативном штативе/VW-CT45E. (Просьба внимательно ознакомиться с рабочими инструкциями по поводу закрепления видеокамеры на штативе.)

 Когда используется штатив, нельзя открыть крышку гнезда карты. Вставьте карту прежде, чем прикрепить штатив.

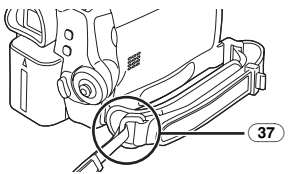

(37) Закрепление наплечного ремня (NV-GS180)

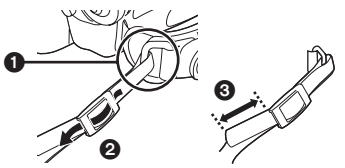

- •Наплечный ремень поставляется только в комплекте с моделью NV-GS180.
- Проденьте ремень через крепление () и через ограничитель (2), чтобы он прочно держался.
   Вытяните часть (3) минимум на 2 см.
- •Таким же образом закрепите другой конец ремня.

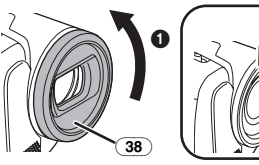

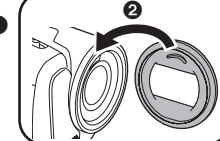

(38) Бленда объектива

Чтобы снять бленду, поверните ее против часовой стрелки (). Чтобы закрепить ее, вставьте в прорезь (2), затем поверните по часовой стрелке.

- Защитное устройство МС или фильтр ND из набора фильтра (VW-LF37WE; факультативно) крепятся перед блендой объектива. Не устанавливайте на бленду других аксессуаров. (кроме крышки объектива)
- Перед установкой телеобъектива (VW-LT3714ME; факультативно) или широкоугольного объектива (VW-LW3707M3E; факультативно) сначала снимите бленду объектива.
- Если установить 2 аксессуара объектива например, фильтр ND и телеобъектив - и передвинуть рычажок [W/T] в сторону [W], произойдет затемнение в четырех углах изображения. (эффект виньетирования)

#### Закрепление крышки объектива

Крышка объектива служит для защиты поверхности объектива.

Если вы не используете видеокамеру, когда перед блендой объектива прикреплено защитное устройство МС или фильтр ND из набора фильтра (VW-LF37WE;

факультативно), наденьте крышку объектива для защиты поверхности объектива.

 Проденьте конец шнурка крышки объектива через прорезь в креплении ременной ручки, затем пропустите крышку объектива через шнурок.

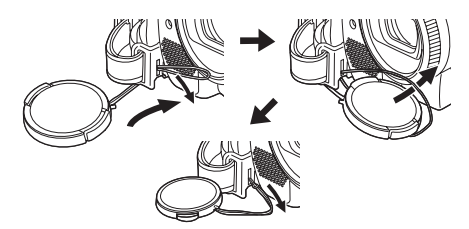

•Снятая крышка объектива может висеть на своем креплении.

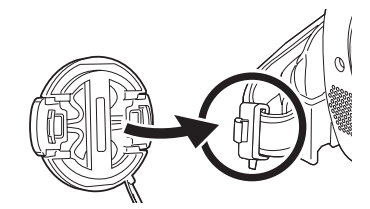

 При закреплении или снятии крышки объектива следует держать ее с двух сторон кончиками большого и указательного пальцев.

#### Ременная ручка

- Отрегулируйте длину ремешка по руке.
- Отрегулируйте длину ремешка и положение подушечки.

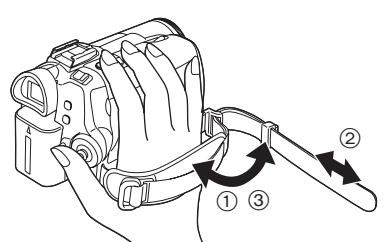

- () Перекиньте ремешок.
- Отрегулируйте длину.
- Закрепите ремешок.

#### Работа с монитором ЖКД

Можно записать изображение, одновременно просматривая его на открытом мониторе ЖКД.

 Нажмите пальцем на открытую часть монитора ЖКД и откиньте монитор в направлении, указанном стрелкой.

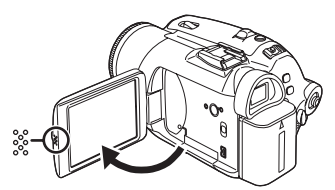

- •Видоискатель выключится.
- Можно открыть монитор максимум на 90°.
- 2 Настройте по вкусу угол монитора ЖКД.

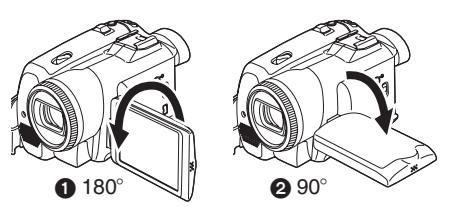

- Можно повернуть его максимум на 180° в сторону объектива или на 90° в сторону видоискателя.
- Яркость и цветовую насыщенность монитора ЖКД можно настроить из меню.
- Если слишком сильно открыть или повернуть монитор, это может повредить камеру или вывести ее из строя.
- Убедитесь, что крышка гнезда карты закрыта.

 Если повернуть монитор ЖКД на 180° в сторону объектива (при съемке самого себя), монитор ЖКД и видоискатель будут работать одновременно.

#### Работа с видоискателем

- Как раздвинуть видоискатель
- Выдвиньте видоискатель. Раздвиньте его – для этого сожмите ручку раздвижения и потяните.

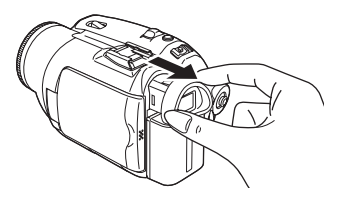

 Настройка поля зрения
 Настройте фокусировку при помощи ручки коррекции окуляра.

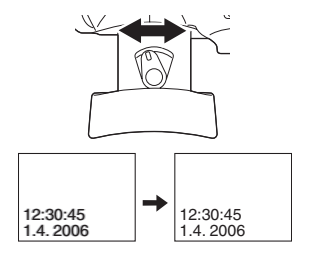

• Яркость видоискателя можно настроить из меню.

#### Питание

#### Зарядка аккумуляторного блока

Камера предоставляется с незаряженным аккумулятором. Перед началом работы его необходимо зарядить.

- •Длительность зарядки аккумулятора (-10-)
- Рекомендуется использовать аккумуляторы Panasonic. (-*s*-)
- При использовании других аккумуляторов не может быть предоставлена гарантия качества для данной камеры.
- Если подводящий провод пост. тока подключен к адаптеру пер. тока, аккумулятор не будет заряжаться.
   Отключите подводящий провод пост. тока от адаптера пер. тока.
- Соедините сетевой провод пер. тока с адаптером пер. тока и сетевой розеткой.
- 2 Установите аккумулятор на платформу для аккумулятора, выровняв метки, затем плотно вставьте его.

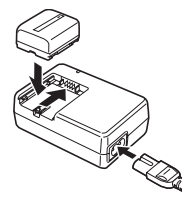

#### Лампочка зарядки

Горит: Идет зарядка Погасла: Зарядка завершена

Мигает: Аккумулятор переразряжен (излишне разряжен). Через некоторое время лампочка загорится, и зарядка пойдет обычным ходом. Если температура аккумулятора слишком высокая или слишком низкая, лампочка [CHARGE] мигает, и зарядка занимает больше времени, чем обычно.

Подключение к розетке пер. тока При подключенном сетевом адаптере устройство находится в режиме ожидания. Первичная цепь всегда "работает", если сетевой адаптер подключен к электрической розетке.

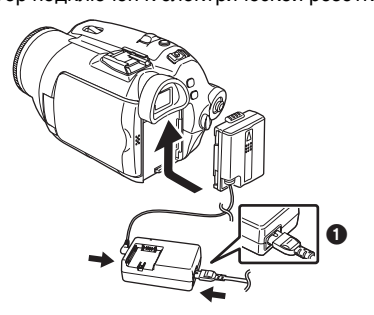

- Соедините сетевой провод пер. тока с адаптером пер. тока и сетевой розеткой.
- 2 Соедините подводящий провод пост. тока с адаптером пер. тока.
- 3 Подключите подводящий провод пост. тока к видеокамере.
  - Выходной штепсель сетевого провода пер.тока не полностью входит в гнездо адаптера пер. тока. Как показано на рис.
    остается зазор.
  - Не используйте шнур питания для другого оборудования, т.к. он предназначен исключительно для данной видеокамеры. Также не используйте для данной видеокамеры шнуры питания от другого оборудования.

#### 🛛 Установка аккумулятора

Приставьте аккумулятор к держателю аккумулятора и задвиньте его до щелчка.

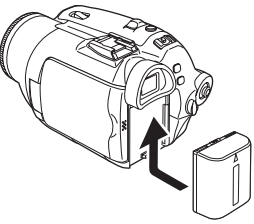

#### Извлечение аккумулятора

Сдвинув рычажок [BATT], выдвиньте аккумулятор (или подводящий провод пост. тока) и выньте его.

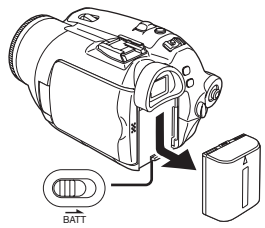

 Придерживайте аккумулятор рукой, чтобы он не упал.

#### ПРЕДУПРЕЖДЕНИЕ

При неправильной замене аккумулятора возникает опасность взрыва. Производить замену, используя только тот же тип аккумулятора, или равноценный ему, рекомендуемый производителем. Размещение в отходы использованных аккумуляторов производить согласно инструкциям производителя.

#### Время зарядки и время записи

Ниже в таблице указано время зарядки и записи при температуре 25 °С и влажности 60%. Это ориентировочные значения. Если температура выше или ниже указанного значения, зарядка займет больше времени.

| Аккумулятор в | A       | 1 h 40 min   |
|---------------|---------|--------------|
| комплекте/    | B       | 1 h 15 min   |
| CGR-DU06      |         | (1 h 10 min) |
| (7,2 B/       | C       | 30 min       |
| 640 мАч)      |         | (30 min)     |
| CGA-DU12      | A       | 2 h 25 min   |
| (7,2 B/       | B       | 2 h 15 min   |
| 1150 мАч)     |         | (2 h 5 min)  |
|               | $\odot$ | 1 h          |
|               |         | (55 min)     |
| CGA-DU14      | A       | 2 h 45 min   |
| (7,2 B/       | B       | 2 h 40 min   |
| 1360 мАч)     |         | (2 h 30 min) |
|               | $\odot$ | 1 h 10 min   |
|               |         | (1 h)        |
| CGA-DU21      | A       | 3 h 55 min   |
| (7,2 B/       | B       | 4 h          |
| 2040 мАч)     |         | (3 h 45 min) |
|               | $\odot$ | 1 h 45 min   |
|               |         | (1 h 30 min) |
| CGA-DU07      | A       | 1 h 30 min   |
| (7,2 B/       | B       | 1 h 20 min   |
| 680 мАч)      |         | (1 h 15 min) |
|               | C       | 35 min       |
|               |         | (30 min)     |

- ④ Время зарядки
- В Максимальное время непрерывной записи
- © Фактическое время записи

(Фактическое время записи соответствует времени записи на кассете, в течение которого чередуются операции записи и остановки, включения и выключения устройства, поворота рычажка трансфокатора и т. д.)

"1 h 10 min" означает 1 час 10 минут.

- •В комплекте поставляется аккумулятор CGR-DU06.
- •В таблице указаны приблизительные значения времени записи при работе с видоискателем. В скобках указано время записи при работе с монитором ЖКД.
- •Перезаряжаемая батарейка может перезаряжаться около 300 раз.
- Для длительной записи (2 часа и более для непрерывной записи, 1 час и более для фактической записи) рекомендуется использовать блок батареи CGA-DU12, CGA-DU14 и CGA-DU21.

- Фактическое время записи может быть короче указанного. Время записи указано в таблице приблизительно. Время записи сокращается в следующих случаях:
  - Одновременного использования видоискателя и монитора ЖКД при повороте монитора ЖКД вперед для съемки самого себя, при использовании функции ночного видения 0 Lux и т.п.
  - Работы с видеокамерой, когда монитор ЖКД включен нажатием кнопки [POWER LCD].
- После использования или зарядки аккумуляторы нагреваются. Сам корпус видеокамеры при работе также нагревается. Это нормально.
- По мере снижения заряда аккумулятора показания на дисплее изменяются следующим образом: → → → → .
   ► Сли аккумулятор разряжен, об этом предупреждают мигающие значки → (\_\_\_\_).

#### Установка/извлечение кассеты

 Сдвиньте рычажок [OPEN/EJECT] и откройте крышку кассетного отсека.

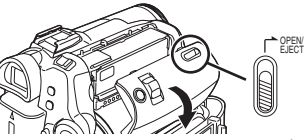

- Когда крышка кассетного отсека будет полностью открыта, выдвинется наружу держатель кассеты.
- 2 После этого можно установить/извлечь кассету.

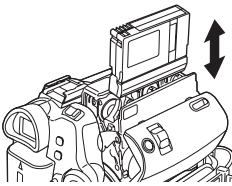

- При установке кассеты поверните ее нужной стороной, как показано на рисунке, а затем прочно установите до упора.
   При извлечении держите кассету прямо.
- Чтобы задвинуть держите кассеты, нажмите на отметку [PUSH] 0.

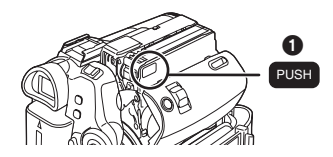

#### 4 Только после того, как держатель кассеты будет полностью задвинут, закройте крышку кассетного отсека.

- По окончании работы не забудьте полностью перемотать кассету назад, вынуть ее и положить в футляр. Храните футляр в вертикальном положении. (-59-)
- Если появляется конденсат на объективе или корпусе видеокамеры, даже если не высветилось предупреждение о конденсации, она может быть также на головках или на пленке кассеты. Не открывайте крышку кассетного отсека (-56-)

#### Если держатель кассеты не выдвигается

- •Полностью закройте крышку кассетного отсека, затем снова полностью откройте ее.
- •Проверьте, не разрядился ли аккумулятор.

#### Если держатель кассеты не задвигается

- Установите выключатель [OFF/ON] на [OFF], затем снова на [ON].
- •Проверьте, не разрядился ли аккумулятор.

#### Установка/извлечение кассеты

- Когда задействован держатель кассеты, не трогайте ничего, за исключением отметки [PUSH].
- Установив ранее записанную кассету, примените функцию поиска свободного места, чтобы найти момент, с которого вы хотите продолжить запись. Если вы хотите произвести запись поверх ранее сделанной, обязательно найдите место, с которого вы продолжите запись.
- •Плотно закройте крышку кассетного отсека.
- Закрывая крышку кассетного отсека, будьте внимательны, чтобы не прищемить что-нибудь – например, провод.

#### Защита от случайного стирания

Если шторка защиты от случайного стирания • сдвинута в сторону стрелочки [SAVE], запись на кассету не может быть произведена. Чтобы произвести запись, передвиньте шторку защиты от случайного стирания в сторону стрелочки [REC].

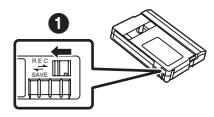

#### Установка/изъятие карты

Перед установкой/извлечением карты не забудьте отключить питание [OFF].

- •В противном случае могут возникнуть сбои в работе камеры, или данные, сохраненные на карту, могут быть утеряны.
- Откройте сначала монитор ЖКД, затем крышку гнезда карты.

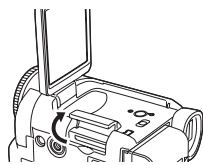

2 Вставьте/извлеките карту в/из гнезда карты.

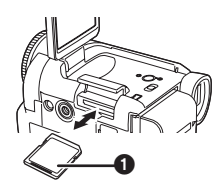

- Установите карту этикеткой ① к себе и задвиньте ее прямо, одним движением, до упора.
- Чтобы извлечь карту, откройте крышку гнезда карты и нажмите на центр карты, после чего достаньте ее, держа прямо.
- 3 Плотно закройте крышку гнезда карты.

#### 📕 О карте

- •Не трогайте клеммы на задней стороне карты.
- Не форматируйте карту на другой видеокамере или на ПК. От этого карта может сделаться непригодной к использованию.
- Данные, сохраненные на карте, могут быть повреждены или потеряны в результате электрических помех, статического электричества, неисправности видеокамеры или дефекта самой карты. Поэтому рекомендуется сохранять важную информацию в ПК – при помощи кабеля USB, адаптера карты ПК и считывающезаписывающего устройства USB.

#### | Лампочка обращения к карте

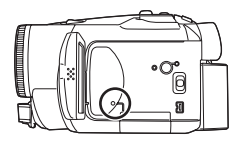

- При обращении камеры к карте (считывании, записи, воспроизведении, стирании и т.д.) загорается лампочка доступа.
- Выполнение следующих операций при зажженной лампочке доступа может привести к повреждению карты или записанной информации или вызвать неисправности в работе видеокамеры.
  - •Открывание крышки гнезда карты и установка или изъятие карты.
  - Задействование выключателя [OFF/ON] или диска рабочего режима.

#### Карта памяти SD

 Емкость памяти, указанная на этикетке карты памяти SD, соответствует общему объему, необходимому для защиты и управления авторскими правами, а также имеющейся в наличии емкости основной памяти для видеокамеры, ПК или аналогичной аппаратуры.

#### О защите карты памяти SD от записи

•Карта памяти SD имеет защиту от записи. Если соответствующий рычажок сдвинут в положение [LOCK], нельзя произвести запись на карту, удалить с нее данные или форматировать ее. Если же он отодвинут в сторону, эти операции возможны.

#### Включение камеры

Если включить питание при надетой на объектив крышке, это может вызвать сбои в работе автоматической настройки баланса белого. Обязательно снимите крышку объектива, прежде чем включить видеокамеру.

- Как включить питание 1 При нажатии кнопки () установите выключатель [OFF/ON] на [ON].
  - •Индикатор состояния загорается.

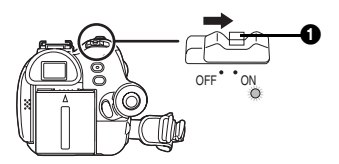

#### Как отключить питание 1 При нажатии кнопки () установите

- выключатель [OFF/ON] на [OFF].
- •Индикатор состояния гаснет.

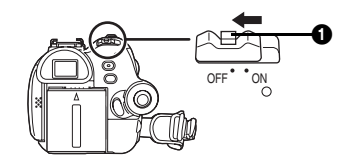

#### Выбор рабочего режима

Выберите предпочтительный режим поворотом диска рабочего режима.

- 1 Поверните диск рабочего режима.
- •Наведите значок нужного режима на 1.

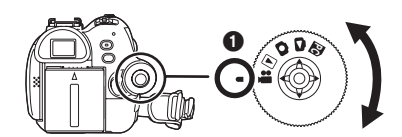

#### 🖀 : Режим записи на пленку

Используется для записи изображений на пленку (при этом можно одновременно записывать стоп-кадры на карту).

#### • Режим воспроизведения с пленки

Используется для воспроизведения записанных изображений с пленки.

#### С : Режим записи на карту

Используется для записи стоп-кадров на карту.

#### Режим воспроизведения изображений

Используется для воспроизведения стоп-кадров, сохраненных на карту.

#### РС: Режим ПК

Позволяет просмотреть или отредактировать изображения, сохраненные на карту, на экране ПК.

(См инструкции по подключению к ПК.)

#### Как пользоваться джойстиком

#### Основные операции, выполняемые при помощи джойстика

Работа с экраном меню и выбор файлов для воспроизведения на многооконном дисплее

Передвиньте джойстик вверх, вниз, влево или вправо, чтобы выбрать пункт или файл, после чего нажмите на его центральную точку, чтобы подтвердить выбор.

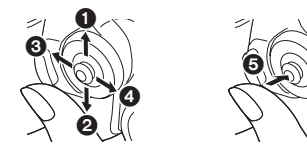

- Выберите, сдвинув вверх.
- Выберите, сдвинув вниз.
   Выберите, сдвинув вниз.
- Выберите, сдвинув влево.
- Выберите, сдвинув вправо.
- Подтвердите выбор нажатием на центр джойстика.

#### Джойстик и экранный дисплей

Нажмите на центр джойстика. На экране высветятся иконки. Каждое нажатие соответствует переключению дисплея, как описано ниже, в зависимости от рабочего режима.

(В режиме воспроизведения с пленки или изображений иконки автоматически высветятся на экране.)

1) Режим записи на пленку (переключатель [AUTO/MANUAL/ FOCUS] установлен на [AUTO])

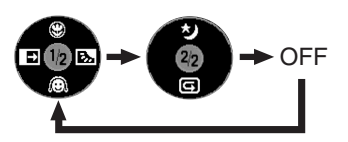

|   | B | Теле-макро             | -27- |
|---|---|------------------------|------|
| V | Q | Режим мягкого оттенка  |      |
|   |   | кожи                   |      |
| ◄ | £ | Растворение/проявка    | -27- |
|   | ş | Компенсация контрового | -25- |
|   |   | света                  |      |
|   | う | Ночное видение/Ночное  | -26- |
|   |   | видение 0 Lux          |      |
| ▼ | U | Проверка записи        | -21- |

 Режим записи на пленку (переключатель [AUTO/MANUAL/ FOCUS] установлен на [MANUAL])

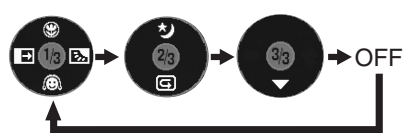

| ▼ | $\bullet$ | Баланс белого          | -31- |
|---|-----------|------------------------|------|
|   |           | Скорость затвора       |      |
|   |           | Значение диафрагмы или |      |
|   |           | усиления               |      |
|   | +         | Выбор/Настройка        | -31- |
| ◀ | -         | Выбор/Настройка        |      |

#### 3) Режим воспроизведения пленки

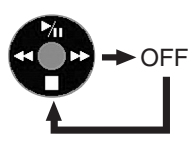

|   | ≯= | Воспроизведение/пауза    |      |  |  |
|---|----|--------------------------|------|--|--|
| ▼ |    | Стоп                     | -34- |  |  |
| ◄ | \$ | ◄ Перемотка              |      |  |  |
|   |    | (воспроизведение в       |      |  |  |
|   |    | обратном направлении)    |      |  |  |
|   | *  | Быстрый поиск (прокрутка |      |  |  |
|   |    | вперед)                  |      |  |  |

 Режим записи на карту (переключатель [AUTO/MANUAL/ FOCUS] установлен на [AUTO])

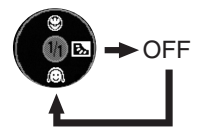

|   | 8 | Теле-макро             | -27- |
|---|---|------------------------|------|
| ▼ | Q | Режим мягкого оттенка  |      |
|   |   | кожи                   |      |
|   | ş | Компенсация контрового | -25- |
|   |   | света                  |      |

5) Режим записи на карту (переключатель [AUTO/MANUAL/ FOCUS] установлен на [MANUAL])

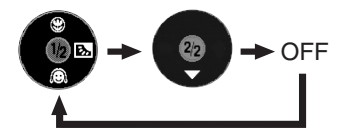

| ▼ | $\bullet$ | Баланс белого          | -31- |
|---|-----------|------------------------|------|
|   |           | Скорость затвора       |      |
|   |           | Значение диафрагмы или |      |
|   |           | усиления               |      |
|   | +         | Выбор/Настройка        | -31- |
| ◀ | I         | Выбор/Настройка        | -31- |

6) Режим воспроизведения изображений

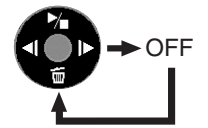

|                                     | 7 | Воспроизведение/стоп | -37- |
|-------------------------------------|---|----------------------|------|
| ◄                                   | 亘 | Стирание -           |      |
| <ul> <li>Воспроизведение</li> </ul> |   | -37-                 |      |
|                                     |   | предыдущего снимка   |      |
| ۲                                   | • | Воспроизведение      | -37- |
|                                     |   | следующего снимка    |      |

#### Выбор языка

Можно выбрать язык, используемый на экранном дисплее или на экране меню.

1 Задайте [LANGUAGE] >> [Русский].

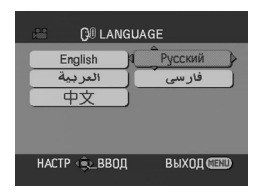

#### Работа с экраном меню

По каждому отдельному меню см. -45-1 Нажмите кнопку [MENU].

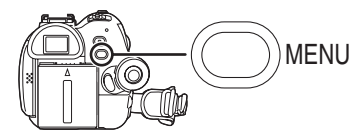

- Высветится меню, соответствующее режиму, выбранному при помощи диска рабочего режима.
- •Не переводите диск рабочего режима при высвеченном меню.
- Передвиньте джойстик вверх или вниз, чтобы выбрать главное меню.

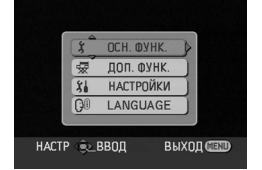

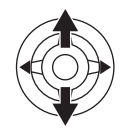

3 Передвиньте джойстик вправо или нажмите на него, чтобы подтвердить выбор.

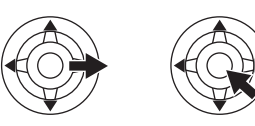

 Передвиньте джойстик вверх или вниз, чтобы выбрать субменю.

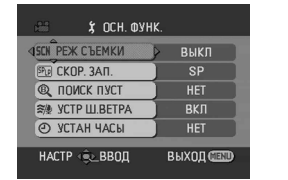

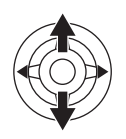

5 Передвиньте джойстик вправо или нажмите на него, чтобы подтвердить выбор.

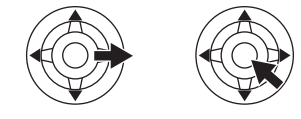

#### Передвиньте джойстик вверх или вниз, чтобы выбрать пункт настройки.

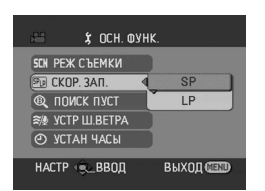

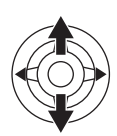

7 Подтвердите выбор нажатием джойстика.

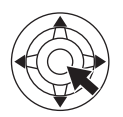

Выход из экрана меню Нажмите кнопку [MENU].

#### Как вернуться к предыдущему экрану

Передвиньте джойстик влево.

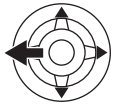

#### Экран меню и запись

 Экран меню не высвечивается во время записи. Запись нельзя производить, когда высвечен экран меню.

#### Работа с дистанционным управлением

Порядок изменения экрана меню такой же, как при использовании кнопок на корпусе камеры.

#### 1 Нажмите кнопку [MENU].

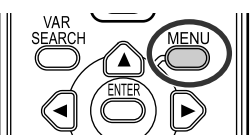

#### 2 Выберите пункт меню.

Используйте кнопки направления
 (▲, ◄, ►, ▼) и кнопку [ENTER], вместо джойстика на корпусе камеры.

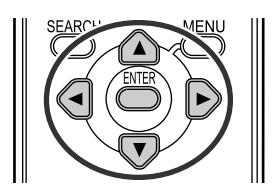

 Нажатием кнопки [MENU] выйдите из экрана меню.

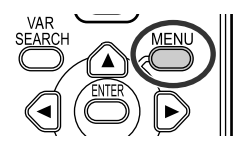

#### Установка даты и времени

Если на экране указано неправильное число/ время, их следует исправить.

- Переведите камеру в режим записи на пленку или на карту.
- 1 Задать последовательно [ОСН. ФУНК.] >> [УСТАН ЧАСЫ] >> [ДА].

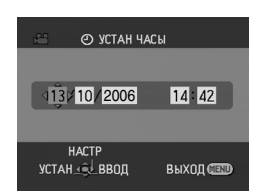

- 2 Передвиньте джойстик влево или вправо, чтобы выбрать пункт настройки. Затем передвиньте джойстик вверх или вниз, чтобы задать нужное значение.
  - •Год изменяется следующим образом: 2000, 2001, ..., 2089, 2000, ...
  - Для указания времени используется 24-часовая система.
- Подтвердите выбор нажатием джойстика.
  - •Работа часов начинается с [00] секунд.

#### О дате/времени

- Функция отсчета даты и времени приводится в действие от встроенной литиевой батареи.
- Обязательно сверьте время перед началом записи, тк. встроенные часы не очень точны.
- Перезарядка встроенной литиевой батареи
- Если при включении камеры высвечивается значок [ 🕲 ] или [--], это значит, что встроенная литиевая батарея скоро разрядится. Подключите к камере адаптер пер. т. или вставьте в камеру аккумулятор, и встроенная литиевая батарея начнет заряжаться. Оставьте камеру в таком положении примерно на 24 часа, после чего функция отсчета даты и времени вернется в рабочее состояние примерно на 6 месяцев. (Даже если выключатель [OFF/ON] установлен [OFF], подзарядка батареи продолжается.)

#### Настройка ЖК-монитора/ видоискателя

- Настройка яркости и цветовой насыщенности
- 1 Задать [НАСТРОЙКИ] >> [НАСТР. ЖКД] или [НАСТР EVF] >> [ДА].

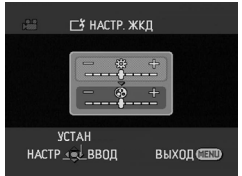

 Передвинуть джойстик вверх или вниз, чтобы выбрать пункт, подлежащий настройке.

#### [НАСТР. ЖКД]

- 🚓 : Яркость монитора ЖКД
- ③: Цветовая насыщенность монитора ЖКД

#### [HACTP EVF]

- **ЕVF**Ф: Яркость видоискателя
- 3 Двигая джойстик влево или вправо, отрегулируйте яркость через шкальный индикатор.
- 4 Завершите настройку, нажав на кнопку [MENU] или на джойстик.
- Чтобы настроить яркость видоискателя, закройте монитор ЖКД – при этом заработает видоискатель.
- Когда монитор ЖКД повернут на 180° в сторону объектива, его яркость нельзя настроить.
- Данные настройки не повлияют на записываемые при этом изображения.

- Как увеличить яркость всего монитора ЖКД
- 1 Нажмите кнопку [POWER LCD].

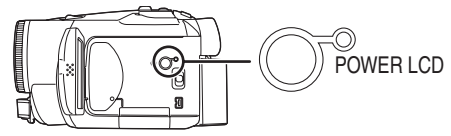

- •Загорится лампочка [POWER LCD].
- При нажатии кнопки [POWER LCD] весь монитор ЖКД станет примерно в 2 раза ярче, чем обычно.
- Снова нажмите на кнопку и лампочка погаснет, а яркость монитора вернется в норму.
- Это не повлияет на записываемые изображения.
- Если включить камеру во время использования адаптера пер. т., автоматически активизируется функция [POWER LCD].
- Изменение качества изображения на мониторе ЖКД
- 1 Задать [НАСТРОЙКИ] >> [ЖКД АІ] >> [ДИНАМИЧН.] или [НОРМАЛЬН.].
- [ДИНАМИЧН.]: Четкие и яркие изображения на мониторе ЖКД. Оптимальная контрастность и яркость настраиваются в соответствии с записываемыми сценами. (Эффект будет меняться в зависимости от записываемых изображений.) [НОРМАЛЬН.]: Стандартное качество
- изображений.
- Эффект будет меняться в зависимости от записываемой сцены.
- •Качество изображений на видоискателе не будет затронуто.
- Данная функция автоматически настраивается на [ДИНАМИЧН.] при увеличении яркости монитора ЖКД (когда загорается лампочка [POWER LCD]) и не может быть автономно настроена на [НОРМАЛЬН.]
- Это не повлияет на записываемые изображения.
- Когда монитор ЖКД повернут на 180° в сторону объектива, качество изображения на нем временно настраивается так, как если бы [ЖКД АІ] было установлено на [НОРМАЛЬН.].

#### Работа с дистанционным управлением

#### Дистанционное управление

Поставляемый в комплекте пульт дистанционного управления позволяет управлять почти всеми регулируемыми функциями данной камеры.

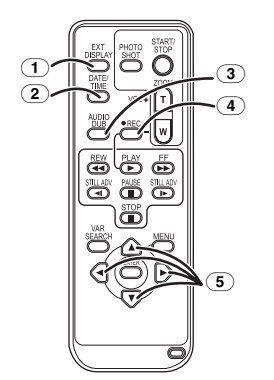

- Кнопка вывода информации на экран [EXT DISPLAY] -36-
- (2) Кнопка даты/времени [DATE/TIME] -45-
- Кнопка дублирования звука [AUDIO DUB] -42-
- ④ Кнопка записи [●REC] -41-
- ⑤ Кнопки направления [▲, ◄, ►, ▼] -15-

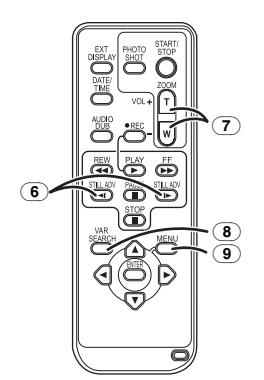

- Кнопка замедленного движения/ покадрового воспроизведения [ч, ▶] (ч: назад, ▶: вперед) -35-
- (7) Кнопка увеличения/громкости [ZOOM/VOL] \*
- (8) Кнопка поиска [VAR SEARCH] -35-
- 9 Кнопка меню [MENU] -15-

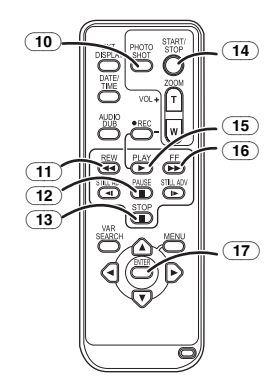

- **10** Кнопка фотоснимка [PHOTO SHOT] \*
- П Кнопка перемотки/воспроизведения в обратном направлении [◄◄]
- 12 Кнопка паузы []]
- (13) Кнопка стоп [■]
- (14) Кнопка пуска/остановки записи [START/STOP] \*
- (15) Кнопка воспроизведения [PLAY ▶]
- 16 Кнопка прокрутки вперед/
- ускоренного воспроизведения [▶▶] (17) Кнопка ввода [ENTER] -15-

\* означает, что эти кнопки действуют так же, как соответствующие кнопки на корпусе видеокамеры.

#### Установка батарейки-таблетки

Перед началом работы с пультом дист. упр-я установите в него поставляемую в комплекте батарейку-таблетку.

1 Нажав на упор **()**, выдвиньте держатель батарейки.

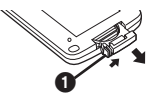

2 Вложите батарейку-таблетку меткой (+) вверх и задвиньте держатель батарейки.

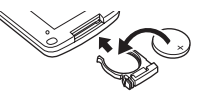

#### ПРЕДУПРЕЖДЕНИЕ

При неправильной замене аккумулятора возникает опасность взрыва. Производить замену, используя только тот же тип аккумулятора, или равноценный ему, рекомендуемый производителем. Размещение в отходы использованных аккумуляторов производить согласно инструкциям производителя.

#### Предупреждение

Опасность пожара, взрыва и пламени. Не перезаряжайте, не разбирайте, не нагревайте выше 60 °С и не сжигайте.

#### Предупреждение

Держите кнопочную батарейку в недоступном для детей месте. Никогда не кладите кнопочную батарейку в рот. В случае проглатывания обратитесь к врачу.

#### Рабочий диапазон дистанционного управления

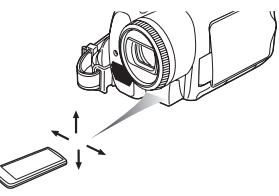

 Расстояние между пультом дист. упр-я и камерой: не более 5 м

Допустимый угол наклона: ок. 10° вверх и 15° вниз, влево и вправо

#### Выбор режима дистанционного управления

Если одновременно используются 2 камеры, настройте одну камеру и соотв. пульт на режим [VCR1], вторую камеру и пульт – на [VCR2]. Это позволит избежать интерференции между двумя камерами и их пультами. (Установка по умолчанию - [VCR1]. При замене батарейки-таблетки настройка установится по умолчанию - [VCR1].)

- 1 Настройка камеры: Задать [НАСТРОЙКИ] >> [ДУ] >> [VCR1] или [VCR2].
- 2 Настройка дист. упр-я:

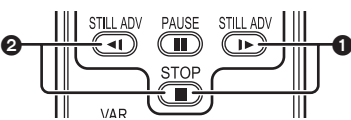

[VCR1]:

Нажмите [I►] и [■] одновременно. () [VCR2]:

Нажмите [ব] и [] одновременно. 2

#### О батарейке-таблетке

- Когда заряд батарейки-таблетки кончается, следует заменить её новой батарейкой CR2025 (Обычно батарейки хватает примерно на 1 год, однако это зависит от частоты использования).
- •Беречь батарейку-таблетку от детей.
- Если установленные рабочие режимы камеры и дист. упр-я не соответствуют друг другу, высветится надпись "REMOTE" Если дист. упр-е используется в первый раз после включения камеры, высветится надпись "ПРОВЕРИТ ДИСТАНЦИОННЫЙ РЕЖИМ" (-50-). Работа невозможна. Настройте камеру и пульт дист. упр-я на один рабочий режим.
- Дистанционное управление предназначено для работы в помещении. Снаружи или при сильном освещении видеокамера может плохо работать даже в указанных диапазонах.
- •С расстояния в пределах 1 м можно работать с дист. упр-ем также со стороны датчика дист. упр-я на видеокамере (со стороны монитора ЖКД).

#### Режим записи

#### Проверка перед записью

Перед съемкой важного события – например, свадьбы – произведите пробную запись и проверьте описанные далее моменты, чтобы убедиться, что запись изображения и звука работает исправно и что вы умеете работать с видеокамерой.

#### Как держать видеокамеру

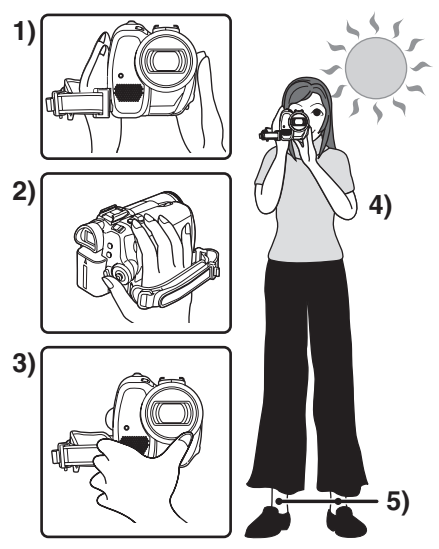

- 1) Держите видеокамеру двумя руками.
- 2) Проденьте руку через ременную ручку.3) Не закрывайте руками микрофоны и
- датчики. 4) Держите локти прижатыми к телу.
- 5) Слегка раздвиньте ноги.
- При съемке под открытым небом старайтесь, чтобы солнечный свет был как можно дальше на заднем плане. Если объект освещен сзади, его записанное изображение получится темным.

#### Контрольные точки

•Снимите крышку объектива. (-7-)

(Если включить питание при надетой на объектив крышке, могут возникнуть сбои в работе автоматической настройки баланса белого. Включать видеокамеру только после снятия крышки с объектива.)

- •Регуляция ременной ручки (-8-)
- Питание (-9-)
- •Установка кассеты/карты. (-10-, -11-)
- •Настройка даты/времени (-15-)
- •Настройка ЖК-монитора/видоискателя (-16-)
- Приведение в рабочую готовность пульта дист. упр-я. (-17-)
- •Выбор режима SP/LP (-20-)

#### • Об автоматическом режиме

- Установите переключатель [AUTO/MANUAL/ FOCUS] на [AUTO]. Фокусировка и цветовой баланс (баланс белого) будут настраиваться автоматически.
  - Автоматическая настройка баланса белого: -61-
  - •Автофокус: -61-

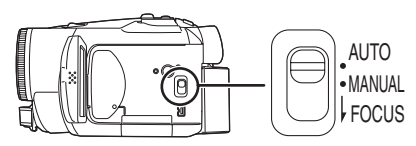

- В некоторых случаях фокусировка и цветовой баланс не могут быть настроены автоматически (это зависит от сцены и от типа освещения). В таких случаях они настраиваются вручную.
  - •Настройка режима сцены (-30-)
  - •Настройка баланса белого (-31-)
  - •Настройка скорости затвора (-32-)
  - •Настройка значения диафрагмы/усиления (-32-)
  - •Настройка фокуса (-32-)

#### Режим записи

Вы можете выбрать режим записи на пленку.

- Выполните настройку на режим записи на пленку/воспроизведения с пленки.
- 1 Задать [ОСН. ФУНК.] или [ДОП. ФУНК.] >> [СКОР. ЗАП.] >> [SP] или [LP].

Если выбрать режим LP, время записи увеличится в 1,5 раза по сравнению с режимом SP, однако некоторые функции не будут работать.

- Важную съемку рекомендуется производить в режиме SP.
- Для оптимального раскрытия возможностей режима LP рекомендуем использовать кассеты Panasonic с отметкой "режим LP".
- •К изображению, записанному в режиме LP, впоследствии нельзя будет добавить звук. (-42-)
- В режиме LP качество изображения не будет ниже, по сравнению с режимом SP, однако при воспроизведении изображения могут возникнуть мозаичные помехи, или некоторые функции могут стать нерабочими, например:
  - Воспроизведение на другом цифровом видео-оборудовании или цифровом видео-оборудовании, не имеющем режима LP.
  - Воспроизведение изображения, записанного в режиме LP, на другом цифровом видео-оборудовании.
  - •Замедленное/покадровое воспроизведение.

#### Запись на пленку

Снимите крышку объектива. (-7-)

(Если включить питание при надетой на объектив крышке, могут возникнуть сбои в работе автоматической настройки баланса белого. Включать видеокамеру только после снятия крышки с объектива.)

•Задайте режим записи на пленку.

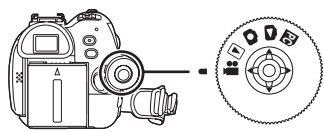

 Чтобы начать запись, нажмите на кнопку пуска/остановки записи.

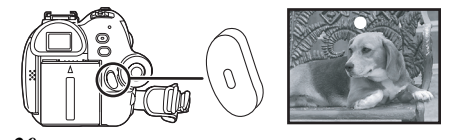

2 Чтобы приостановить запись, снова нажмите на кнопку пуска/остановки записи.

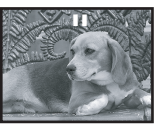

- •О времени записи на пленку см -10-.
- Выполните проверку записи (-21-), чтобы убедиться, что изображение записано должным образом.
- Найти конец предыдущей записи можно при помощи функции поиска пустого места (-21-).
- Информация, отражающаяся на экране дисплея в режиме записи на пленку

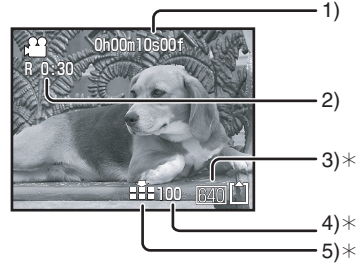

- \*Следующие указания высвечиваются, только когда вставлена карта:
- 1) Как долго идет запись
- 2) Сколько осталось места на пленке
- 3) Размер стоп-кадра
- Сколько можно сохранить стоп-кадров (если нельзя сохранить стоп-кадры, мигает красным цветом).
- 5) Качество стоп-кадров

#### Об указании на экране оставшегося свободного места

- Время, оставшееся до конца пленки, указывается в минутах. (Когда остается менее 3 минут, индикатор начинает мигать.)
- Если запись занимает 15 секунд или менее, оставшееся свободное место может не высвечиваться или указываться неточно.
- В отдельных случаях указанное на экране оставшееся свободное место может быть на 2 или 3 минуты короче, чем на самом деле.

#### Запись стоп-кадров на карту при одновременной записи изображения на пленку

Можно записать стоп-кадры во время записи изображения на пленку.

- •Задайте режим записи на пленку.
- 1 Записывая изображение на пленку, нажмите до конца кнопку [PHOTO SHOT] (NV-GS180)/[ ] (NV-GS230).

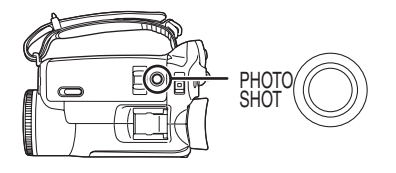

- •О том, сколько стоп-кадров может быть записано на карту, см -64-.
- При записи снимков на карту кнопка начала/остановки записи становится нерабочей.
- •Вы можете выбрать качество изображения для записываемых стоп-кадров. (-23-)
- Размер записываемых т.о. изображений [640].
- Для более высокого качества записываемых стоп-кадров рекомендуем использовать режим записи на карту.
- При использовании широкоэкранного режима нельзя записывать изображения на карту.
- •Кнопка [PHOTO SHOT] (NV-GS180)/ [] (NV-GS230) не срабатывает при нажатии наполовину.

#### Проверка записи

Просматриваются последние 2 до 3 секунды записанного изображения. После проверки камера сделает паузу в записи.

- •Задайте режим записи на пленку.
- Во время паузы в записи нажмите на джойстик и дождитесь появления иконки ().
- 2 Передвиньте джойстик вниз, чтобы выбрать функцию проверки записи, обозначаемую значком []].

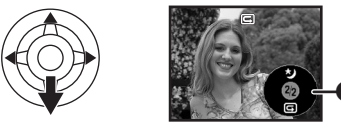

#### Функция поиска пустого места

Позволяет найти окончание предыдущей записи (начало неиспользованной части пленки).

- Настройте на режим записи на пленку/ воспроизведения с пленки.
- 1 Задать [ОСН. ФУНК.] или [ДОП. ФУНК.] >> [ПОИСК ПУСТ] >> [ДА].
- Прерывание поиска свободного места

Опустите джойстик и выделите иконку [■].

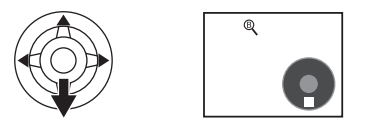

- Если на кассете нет свободного места, камера остановится в конце пленки.
- Камера останавливается примерно за 1 сек. до конца предыдущей записи. Если начать запись с этого места, получится плавный переход от предыдущей записи.

#### Запись стоп-кадров на карту (фотоснимки)

•Задайте режим записи на карту.

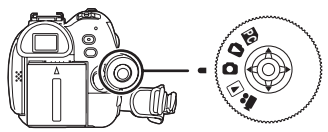

- Нажмите наполовину кнопку [PHOTO SHOT] (NV-GS180)/
   [C] (NV-GS230), чтобы настроить фокусировку. (только для автофокуса)
  - Значение диафрагмы/усиления фиксировано, фокусировка на объекте происходит автоматически.

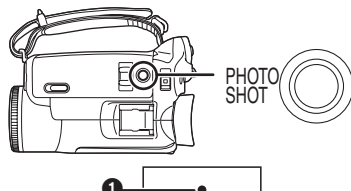

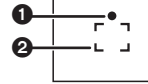

- Знак "Есть фокус"
   (Мигает белая лампочка):
  - Идет фокусировка
- (Загорается зеленая лампочка):
   Фокус найден

Отсутствие знака:

Фокусировка не удалась

- Если кнопка [PHOTO SHOT] (NV-GS180)/
   [] (NV-GS230) не нажата наполовину, знак "Есть фокус" работает, как описано ниже. Просьба ориентироваться на него при записи.
- (Загорается зеленая лампочка):
   Фокус найден; может получиться хороший кадр
- (Загорается белая лампочка):
   Фокус почти найден

Область фокусировки

2 Нажмите до конца кнопку [PHOTO SHOT] (NV-GS180)/ [О] (NV-GS230).

#### Как получить четкие стоп-кадры

- Если вы держите камеру в руках, при увеличении объекта в 4× или 10× и более раз посредством трансфокации трудно избежать легкого подрагивания изображения. Лучше уменьшить увеличение и приблизиться к объекту.
- При записи стоп-кадров, чтобы избежать подрагивания камеры, крепко держите ее двумя руками и прижмите локти к телу.
- Можно избежать подрагивания, если использовать штатив и пульт дист. упр-я.
- •О том, сколько стоп-кадров может быть записано на карту, см -64-.
- •Нельзя записать звук.
- При записи информации на карту не трогайте диск рабочего режима.
- •Когда горит лампочка доступа, нельзя вставлять или извлекать карту.
- Другое оборудование может запортить или не воспроизвести данные, записанные на данной видеокамере.
- Если задать последовательно [КАЧЕСТВО] >> [ ...], при воспроизведении изображения могут возникнуть мозаичные помехи – это зависит от содержания кадра.
- При задании иного размера [РАЗМ ИЗОБР] изображения, чем [640], камера переходит в режим мегапиксельной записи.
- При задании иного размера изображения, чем [640], сцену вокруг объекта можно записать шире, чем при [640].
- Информация, отражающаяся на экране дисплея в режиме записи на карту

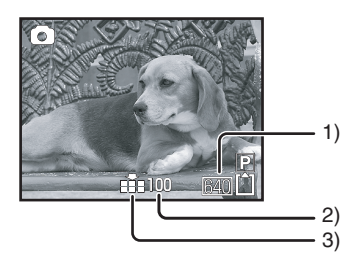

- 1) Размер стоп-кадра
- Сколько можно сохранить стоп-кадров (Если нельзя сохранить стоп-кадры, мигает красный огонек.)
- 3) Качество стоп-кадров

#### Прогрессивный фотоснимок

Данная функция позволяет записать стоп-кадры более высокого качества и в большем количестве. (Нельзя включать и отключать прогрессивную функцию.)

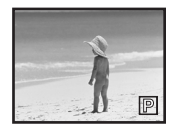

•В режиме записи на пленку при использовании некоторых функций прогрессивная функция может не работать. (-52-)

Выбор размера стоп-кадров, записываемых на карту

Задайте последовательно [ОСН. ФУНК.]
 > [РАЗМ ИЗОБР] >> выберите нужный размер изображения.

[1760]: 1760×1320 [1280]: 1280×960 [640]: 640×480

- Выбор качества изображения для фотоснимков
- Задайте [ОСН. ФУНК.] >> [КАЧЕСТВО] >> выберите нужное качество изображения.
- [ ]: Высокое качество
- [•]: Обычное качество
- Также можно изменить качество изображения, задав [ДОП. ФУНК.] >> [КАЧЕСТВО] в режиме записи на пленку.

#### Запись с эффектом щелчка затвора

Можно добавить к записи звук, имитирующий щелчок затвора.

Задать последовательно [ДОП. ФУНК.]
 >> [ЭФФ ЗАТВОР] >> [ВКЛ].

#### О знаке "Есть фокус"

- Знак "Есть фокус" отсутствует в режиме фокусировки вручную.
- К ручной фокусировке следует прибегать, когда автоматическая фокусировка на объекте затруднена.
- Стоп-кадры можно записать на карту и при отсутствии знака "Есть фокус", но они могут получиться не сфокусированными.
- •В нижеперечисленных случаях знак "Есть фокус" может не появиться, или его появление может быть затруднено.
  - При сильном трансфокационном увеличении.
  - •При дрожащей видеокамере.
  - •При движении объекта.
  - При нахождении объекта напротив источника света.
  - Если сцена включает в себя как ближние, так и дальние объекты.
  - •Если сцена темная.
  - Если сцена включает в себя ярко освещенный участок.
  - Если сцена заполнена одними горизонтальными линиями.
  - Если сцена недостаточно контрастна.

#### О границах области фокусировки

 Если в области фокусировки, перед объектом съемки или позади его, находится контрастный предмет, фокусировка на объекте съемки может оказаться невозможной. В таких случаях следует убрать контрастный предмет из области фокусировки.

## Функция приближения/отдаления камеры

Можно выполнить оптическое увеличение до  $10 \times .$ 

- •Задайте режим записи на карту/пленку.
- 1 Для дальнего плана (отдаление): Передвиньте рычажок [W/T] в сторону [W].

Для крупного плана (приближение): Передвиньте рычажок [W/T] в сторону [T].

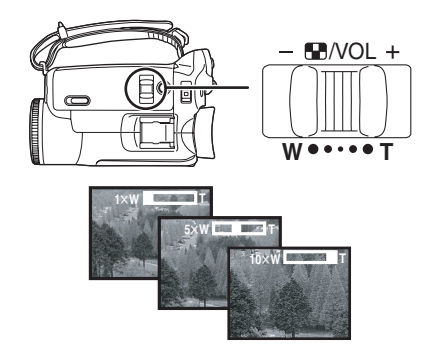

- Если во время приближения камеры вы держите ее в руках, лучше использовать функцию стабилизатора изображения.
- При наведении на отдаленный объект более четкая фокусировка получается, если объект съемки находится расстоянии 1,2 м.
- При высокой скорости приближения фокусировка может быть затруднена.
- При увеличении в 1× камера может сфокусироваться на объекте, находящемся прибл. в 4 см от объектива.

#### Функция цифрового увеличения

При трансфокационном увеличении более чем в 10 раз задействуется функция цифрового увеличения. Эта функция позволяет выбрать увеличение 20× или 500×.

1 Задайте последовательно [ДОП. ФУНК.] >> [ЦИФР. ЗУМ] >> [20×] или [500×].

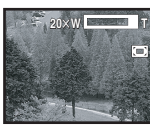

[ВЫКЛ]: Только оптическое увеличение (до 10×) [20×]: До 20× [500×]: До 500×

- Чем больше цифровое увеличение, тем ниже качество изображения.
- В режиме записи на карту функция цифрового увеличения может использоваться.
- Использование функции направленного микрофона

Микрофон сблокирован с трансфокатором и захватывает только дальние звуки при съемке телеобъективом или только близкие при съемке широкоугольным объективом.

- •Задайте режим записи на пленку.
- 1 Задать последовательно [ДОП. ФУНК.] >> [ЗУМ МИКР.] >> [ВКЛ].

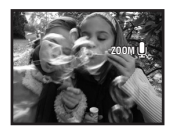

#### Регуляция скорости трансфокации

- Передвинув рычажок [W/T] в сторону до упора, можно приблизить или отодвинуть объекты съемки в 1× до 10× максимум за 2,1 сек. в.
- •Скорость трансфокации зависит от того, насколько сдвинут рычажок [W/T].
- •При работе с обычным пультом дист.

#### Запись собственного изображения

Вы можете снять самого себя, следя за монитором ЖКД. Можете снять других людей, одновременно показывая им изображение. Изображение будет горизонтально перевернутым, как в зеркале. (Однако это не повлияет на сделанную запись.)

 Поверните монитор ЖКД в сторону объектива.

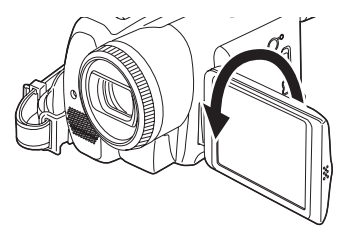

- При открытии монитора ЖКД видоискатель будет автоматически выключен. Однако при повороте монитора ЖКД в сторону объектива видоискатель снова заработает.
- Если монитор ЖКД повернут в сторону объектива, иконка не будет высвечиваться, даже если нажать на центр джойстика.

#### Быстрый старт

Камера перейдет в режим ожидания прибл. через 1,7 сек. после включения питания.

- Обратите внимание, что в режиме ожидания быстрого старта расходуется около половины энергии по сравнению с энергией, расходуемой во время паузы в записи. Использование быстрого старта сокращает доступное время записи/воспроизведения от аккумулятора.
- •Необходимые условия.
  - •Вставлена карта или кассета, при этом задан режим записи на пленку.
  - Вставлена карта, при этом задан режим записи на карту.
- 1 Нажмите на кнопку [QUICK START].

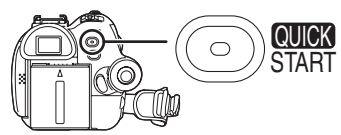

- Загорится лампочка быстрого старта записи. (Для отмены снова нажмите на ту же кнопку.)
- 2 Установите выключатель [OFF/ON] на [OFF].

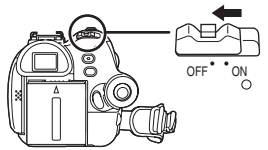

- •Быстрый старт готов к работе.
- 3 Установите выключатель [OFF/ON] на [ON].
  - •Камера сделает паузу в записи прибл. через 1,7 сек.
- Для отмены быстрого старта при выключенном питании

Нажмите на кнопку [QUICK START] и удерживайте в нажатом состоянии ок. 2 сек. Лампочка погаснет, и сама камера выключится.

- •Через 30 мин. в режиме ожидания лампочка погаснет, и сама камера выключится.
- При повороте диска рабочего режима или извлечении аккумулятора лампочка быстрого старта записи погаснет, и режим быстрого старта будет отменен. Однако, если включить камеру и задать режим записи на пленку/карту, лампочка загорится, и камера вернется в режим быстрого старта.

- При быстром старте камеры, когда задан автоматический баланс белого, настройка баланса белого может занять некоторое время, если источник освещения снимаемой сцены не тот, что был в предыдущей сцене. (Однако, когда используется функция цветного ночного видения, сохраняется баланс белого последней отснятой сцены.)
- Трансфокация в режиме ожидания быстрого старта может отличаться от трансфокации в начале записи.

## Функция компенсации контрового света

Благодаря этой функции освещенные сзади предметы не получаются темными.

- •Задайте режим записи на карту/пленку.
- Нажмите на джойстик и дождитесь появления иконки ().
- 2 Передвиньте джойстик вправо, чтобы выбрать функцию компенсации контрового света - значок [[5]].

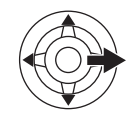

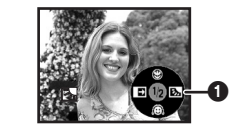

•Изображение на экране станет ярче.

Возврат к обычной записи Снова выбрать значок []].

 При задействовании выключателя [OFF/ON] или диска рабочего режима компенсация контрового света отменяется.

#### Функции ночного видения

Данные функции позволяют произвести цветную съемку в темных местах, выделив объекты на фоне заднего плана. Установите камеру на штатив, во избежание вибраций.

- Можно использовать только ручную фокусировку.
- •Снятая сцена выглядит так, будто отдельные кадры были потеряны.

Функция цветного ночного видения Позволяет получать яркое цветное изображение при съемке в темных местах.

Функция ночного видения 0 Lux

Вы можете производить съемку в совершенно темных местах, используя свет монитора ЖКД.

- •Задайте режим записи на пленку.
- 1 Нажмите на джойстик и дождитесь появления иконки **()**.
- 2 Передвиньте джойстик вверх, чтобы выбрать функцию ночного видения значок [ 🍤 ].

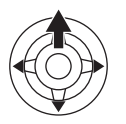

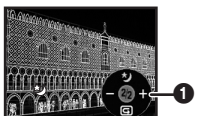

•Каждое нажатие вверх переключает режим.

OFF  $\to \Phi$ ункция цветного ночного видения  $\to \Phi$ ункция ночного видения 0 Lux  $\to OFF$ 

3 (Для функции ночного видения 0 Lux) Поверните монитор ЖКД в сторону объектива.

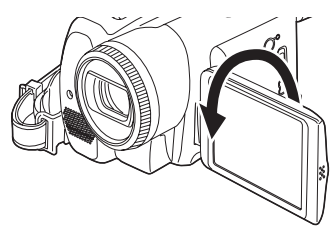

- При перевернутом мониторе ЖКД зажжется лампочка включения ЖКД и экран загорится белым светом.
- Произведите съемку объекта, одновременно просматривая его на видоискателе.
- •Свет монитора ЖКД достигает макс. 1,2 м.

#### Отмена функции цветного ночного видения

Выберите иконку ночного видения и продолжайте нажимать на кнопку до исчезновения индикатора ночного видения.

- Если экран был настроен в ярко освещенном месте, он может на короткое время стать белесым.
- Функция ночного видения увеличивает время зарядки сигнала ПЗС до 25× раз по сравнению с обычным временем, так что темные сцены, невидимые для невооруженного глаза, могут записываться ярко. По этой причине могут быть видны яркие точки, которых обычно не видно. Это не говорит о неисправности.
- При задействовании выключателя питания или диска рабочего режима функция ночного видения отменяется.

#### Режим мягкого оттенка кожи

Позволяет получить более мягкий оттенок кожи. Особенно эффективен при съемке человека по пояс.

- •Задайте режим записи на карту/пленку.
- 1 Нажмите на джойстик и дождитесь появления иконки **()**.
- 2 Передвиньте джойстик вниз, чтобы выбрать функцию мягкого оттенка кожи - значок [இ].

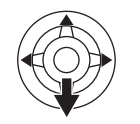

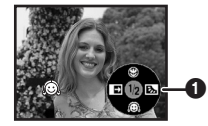

Отмена режима мягкого оттенка кожи Снова выбрать значок [<sup>(</sup>)].

- Если цвет фона или чего-либо другого в кадре близок к телесному, эти цвета также будут смягчены.
- •При недостаточной яркости эффект может быть слабым.

#### Функция теле-макро

Можно получить выразительное изображение, если сфокусироваться только на объекте и смазать фон. Данная камера может сфокусироваться на объекте с расстояния ок. 40 см.

- •Задайте режим записи на карту/пленку.
- 1 Нажмите на джойстик и дождитесь появления иконки **()**.
- 2 Передвиньте джойстик вверх, чтобы выбрать функцию теле-макро - значок [ (@)].

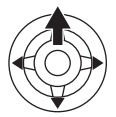

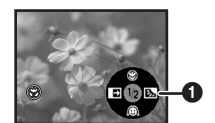

• Если было задано увеличение менее чем в 10×, оно автоматически изменится на 10×.

#### **Отмена функции теле-макро** Снова выбрать значок [ ()].

- Если не получается достаточно четкий фокус, настройте его вручную.
- Функция теле-макро отменяется в следующих случаях:
  - •Если увеличение становится меньше, чем в 10× раз.
  - Если задействуется выключатель [OFF/ON] или диск рабочего режима.

#### Функция растворения/проявки

#### Проявка

Изображение и звук постепенно появляются. Растворение

Изображение и звук постепенно исчезают.

- •Задайте режим записи на пленку.
- 1 Нажмите на джойстик и дождитесь появления иконки **()**.
- Передвиньте джойстик влево, чтобы выбрать функцию растворения/проявки – значок [ ➡].

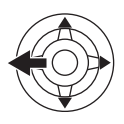

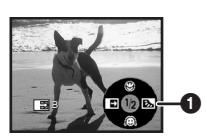

3 Нажмите кнопку начала/остановки записи.

#### Начало записи. (проявка)

В начале записи изображение/звук полностью отсутствует, а затем постепенно появляется.

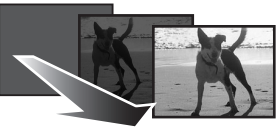

#### Пауза в записи. (растворение)

Изображение/звук постепенно исчезнут. После их полного исчезновения запись остановится.

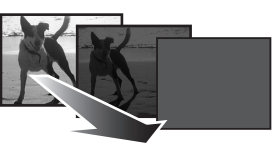

#### Отмена функции растворения/ проявки

Снова выбрать значок [

#### Выбор цвета растворения

Можно выбрать цвет, из которого возникают и в котором исчезают изображения.

#### 1 Задать [НАСТРОЙКИ] >> [УГАС. ЦВЕТ.] >> [БЕЛЫЙ] или [ЧЕРНЫЙ].

 Когда выбрана функция проявки/ растворения, в начале съемки для появления изображения требуется несколько секунд. Также требуется несколько секунд для приостановки записи.

#### Функция снижения шума ветра

Служит для уменьшения шума ветра, попадающего в микрофон при записи.

- •Задайте режим записи на пленку.
- 1 Задать последовательно [ОСН. ФУНК.] >> [УСТР Ш.ВЕТРА] >> [ВКЛ].

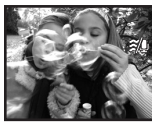

#### Отмена функции снижения шума ветра

Задать последовательно [ОСН. ФУНК.] >> [УСТР Ш.ВЕТРА] >> [ВЫКЛ].

 Действие функции зависит от силы ветра. (При сильном ветре функция может вызвать ослабление стереоэффекта. Когда ветер ослабевает, стереоэффект восстанавливается.)

#### Запись с автоматическим таймером

При записи стоп-кадров на карту можно использовать таймер.

- •Задайте режим записи на карту.
- 1 Задать последовательно [ОСН. ФУНК.] >> [АВТОТАЙМЕР] >> [ДА].
- 2 Нажмите кнопку [PHOTO SHOT] (NV-GS180)/[ ] (NV-GS230).

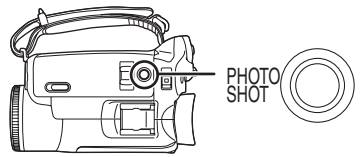

- •В течение ок. 10 сек. будет мигать лампочка записи и значок [达], после чего начнется съемка. По окончании съемки автоматический таймер будет выключен.
- Кнопку [PHOTO SHOT] (NV-GS180)/
   [•] (NV-GS230) нельзя нажать наполовину. Фокусировка будет производиться с ориентацией на границы области фокусировки.

Остановка таймера до конца записи Нажмите кнопку [MENU].

- При задействовании выключателя [OFF/ON] или диска рабочего режима функция ожидания автоматического таймера отменяется.
- При настройке на постоянную фотосъемку будет записано максимально возможное число снимков.

#### Запись изображений для широкоэкранных телевизоров

Данная функция позволяет записать изображение, совместимое с широкоэкранными телевизорами. Функция широты

Изображение записывается в форматном соотношении 16:9.

#### Функция "кино"

Изображение записывается с черными полосами вдоль верха и низа экрана и т.о. напоминает проекцию на киноэкране.

#### •Задайте режим записи на пленку.

 Функция широты Задать последовательно [ДОП. ФУНК.]
 > [ФОРМАТ] >> [16:9].
 Функция "кино"
 Задать последовательно [ДОП. ФУНК.]
 > [РЕЖИМ КИНО] >> [ВКЛ].

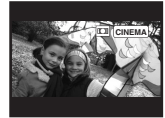

#### Отмена функций широты/"кино" Функция широты

Задать последовательно [ДОП. ФУНК.] >> [ФОРМАТ] >> [4:3].

#### Функция "кино"

Задать последовательно [ДОП. ФУНК.] >> [РЕЖИМ КИНО] >> [ВЫКЛ].

- При активизации функции широты дисплей например, экран меню или рабочая иконка расширяется горизонтально.
- Воспроизведение изображений зависит от типа подключенного телевизора. См. инструкцию по эксплуатации вашего телевизора.
- Данная функция не расширяет динамический диапазон съемки.
- При выводе изображения на телевизионный экран указание даты/времени может в некоторых случаях стираться.
- •Качество изображения может ухудшиться, в зависимости от телевизора.
- Если импортировать изображение "кино" в ПК, оно не всегда может быть отображено корректно – это зависит от используемых программ.
- Для телевизора с форматным соотношением 4:3 не рекомендуется использовать широкоэкранный режим, т.к. изображение получится растянутым вертикально.
- Если задать функцию широты во время использования функции стабилизатора изображения, последняя будет отменена.

#### Функция стабилизации изображения

Служит для уменьшения подергивания изображения, вызванного дрожанием рук при съемке.

- •Задайте режим записи на пленку.
- 1 Задать последовательно [ДОП. ФУНК.] >> [SIS] >> [ВКЛ].

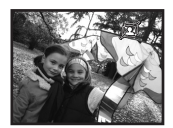

 Отмена функции стабилизации изображения

Задать последовательно [ДОП. ФУНК.] >> [SIS] >> [ВЫКЛ].

- •При использовании штатива рекомендуется отключить стабилизатор изображения.
- При флуоресцентном освещении яркость изображения может измениться или цвета могут казаться неестественными.
- Если задать функцию стабилизатора изображения во время использования функции широты, последняя будет отменена.
- При использовании функции ночного видения функция стабилизации изображения не работает. В этих случаях мигает значок [ ].
- Работа стабилизатора изображения может быть нарушена в следующих случаях.
  - •Если используется цифровое увеличение
  - Если используется преобразовательный объектив
  - Если съемка производится в очень темном месте
  - •Если камера сильно дрожит
  - Если камера следит за движением объекта

#### Непрерывная фотосъемка

В данном режиме стоп-кадры снимаются один за другим, через определенные промежутки времени.

- •Задайте режим записи на карту.
- 1 Задать последовательно [ОСН. ФУНК.] >> [РАЗМ ИЗОБР] >> [640].
- 2 Задать последовательно [ДОП. ФУНК.] >> [СКОР СЪЕМКА] >> [ВКЛ].

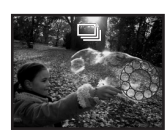

3 Нажмите и придержите кнопку [PHOTO SHOT] (NV-GS180)/ [•] (NV-GS230).

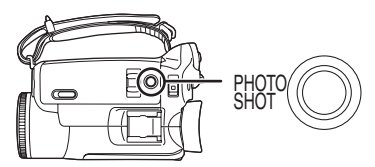

#### Чтобы остановить непрерывную фотосъемку

Отпустите кнопку [PHOTO SHOT] (NV-GS180)/ [•] (NV-GS230).

- •Камера снимает до 10 стоп-кадров с интервалом в 0,5 сек. Если настроить вручную скорость затвора на 1/25, стопкадры будут записываться с интервалом в 0,7 сек.
- Еще один стоп-кадр может быть записан после того, как вы отпустите кнопку [PHOTO SHOT] (NV-GS180)/[] [] (NV-GS230).
- Если задать [АВТОТАЙМЕР] >> [ДА], камера произведет максимально возможное число снимков.
- Интервалы между снимками могут увеличиться. Это зависит от карты. Рекомендуем использовать карту памяти Panasonic SD.
- При использовании карты, форматированной на другом оборудовании, или карты, запись на которую производилась и стиралась несколько раз, интервалы между снимками могут увеличиться. В этом случае сохраните важную информацию на ПК и форматируйте карту на данной видеокамере.

# Съемка в различных ситуациях (Режим сцены)

В данном режиме автоматически выбираются оптимальные значения скорости затвора и ширины диафрагмы, в зависимости от ситуации.

- •Задайте режим записи на карту/пленку.
- 1 Установите переключатель [AUTO/

#### MANUAL/FOCUS] на [MANUAL].

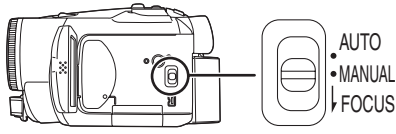

2 Выберите последовательно [ОСН. ФУНК.] >> [РЕЖ СЪЕМКИ] >> нужный режим.

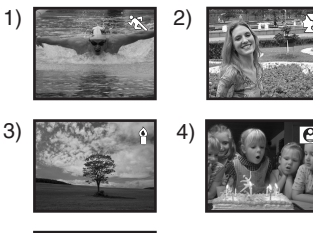

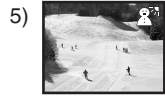

- 1) [ 🖎 ] Режим "Спорт"
  - Позволяет запечатлеть момент или моменты быстрого движения – например, спортивных состязаний

### 2) [ • ] Режим "Портрет"

- Позволяет выделить людей на фоне заднего плана
- 3) [ •] Режим "Слабое освещение"
   •Позволяет заснять темные сцены так, чтобы они выглядели ярче
- 4) [ ] Режим "Прожектор"
   •Позволяет выхватить из темноты отдельные объекты на вечеринке или в театре

#### 5) [ 출처] Режим "Пляж и снег" •Позволяет выполнить съемку при ослепительно-ярком свете – например, на лыжне или на морском берегу

#### Отмена режима сцены

Задайте последовательно [ОСН. ФУНК.] >> [РЕЖ СЪЕМКИ] >> [ВЫКЛ] или установите переключатель [AUTO/MANUAL/FOCUS] на [AUTO].

#### Режим "Спорт"

- Отснятые изображения могут воспроизводиться, не смазываясь из-за дрожания камеры, в замедленном темпе или с использованием пауз.
- При обычном воспроизведении движение изображения может выглядеть недостаточно плавным.
- Следует избегать съемки при свете флуоресцентной, ртутной или натриевой лампы, тк. цвет и яркость изображения при воспроизведении могут меняться.
- При съемке ярко освещенного объекта или сильно отражающей поверхности могут появиться вертикальные полосы света.
- Если освещение недостаточно, режим "Спорт" не может быть использован. В этом случае замигает значок [ 📉 ].
- •При использовании данного режима в помещении экран может начать мигать.

#### Режим "Портрет"

 При использовании данного режима в помещении экран может начать мигать. В этом случае измените настройку режима сцены на [ВЫКЛ].

#### Режим "Слабое освещение"

•Слишком темные сцены не могут хорошо получиться в записи.

#### Режим "Прожектор"

 Если объект съемки слишком яркий, его изображение может получиться белесым.
 Кроме того, периметр изображения может выйти слишком темным.

#### Режим "Пляж и снег"

 Если объект съемки слишком светлый, его изображение может получиться белесым.

# Получение естественных цветов (Баланс белого)

При съемке некоторых сцен и при определенном освещении автоматический баланс белого не может обеспечить воспроизведение естественных цветов. В этом случае можно настроить баланс белого вручную.

- •Задайте режим записи на карту/пленку.
- 1 Установите переключатель [AUTO/ MANUAL/FOCUS] на [MANUAL].

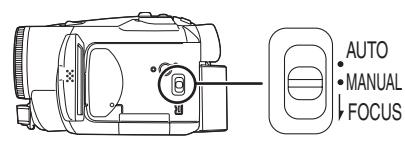

2 Перемещайте джойстик вниз до появления значка баланса белого. ([AWB] и т.п.)

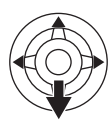

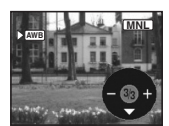

3 Передвиньте джойстик влево или вправо, чтобы выбрать режим баланса белого.

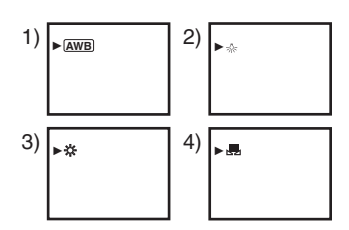

- Автоматическая настройка баланса белого [ [AWB] ]
- Режим съемки в помещении (при свете лампы накаливания) [- ф-]
- 3) Режим съемки на открытом воздухе [ 🔆 ]
- 4) Режим ручной настройки [ 🔜 ]

#### Возврат к автоматической настройке

Передвиньте джойстик влево или вправо до появления надписи [<u>AWB</u>] или установите переключатель [AUTO/MANUAL/FOCUS] на [AUTO].

- Если включить питание при надетой на объектив крышке, это может вызвать сбои в работе автоматической настройки баланса белого. Обязательно снимите крышку объектива, прежде чем включить видеокамеру.
- При одновременной настройке баланса белого и диафрагмы/усиления первым настраивается баланс белого.
- При изменении условий съемки следует перенастроить баланс белого в соответствии с новыми условиями.

**Ручная настройка баланса белого** Выберите [,,] в Шаге 3 и, наблюдая белый объект во весь экран, переместите джойстик вверх, чтобы выбрать значок [,,].

#### ■ О мигающем значке [ ] Когда выбран режим ручной настройки

 Мигающий значок указывает на то, что в памяти аппарата сохранилась предыдущая настройка баланса белого. Она остается в памяти, пока не будет произведена новая настройка баланса белого.

### Когда баланс белого не может быть настроен в ручном режиме

 Баланс белого не может быть как следует настроен вручную в темных местах. В этих случаях используйте режим автоматического баланса белого.

#### Во время настройки в ручном режиме

 По окончании настройки значок будет продолжать гореть.

#### О датчике баланса белого

Датчик баланса белого выявляет тип источника света во время съемки.

 Не закрывайте датчик баланса белого во время съемки, т.к. это может нарушить его работу.

#### О настройке баланса черного

Это одна из функций системы ЗССD, которая выполняет автоматическую настройку черного цвета, когда баланс белого находится в режиме ручной настройки. При настройке баланса черного экран на некоторое время чернеет.

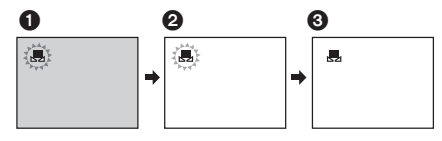

1 Настройка баланса черного (мигает).

2 Настройка баланса белого (мигает).

З Настройка завершена (загорается).

#### Ручная настройка фокуса

Если в силу обстоятельств автофокусировка затруднена, можно выполнить фокусировку вручную.

- •Задайте режим записи на карту/пленку.
- 1 Установите переключатель [AUTO/ MANUAL/FOCUS] на [MANUAL].

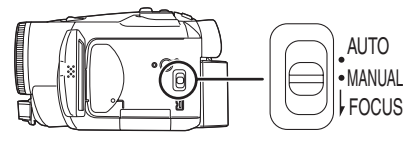

 Установите переключатель [AUTO/ MANUAL/FOCUS] на [FOCUS].

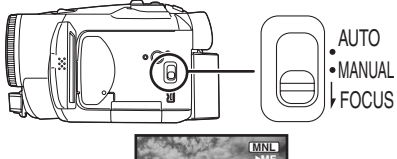

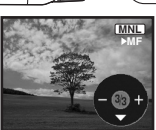

- Высветятся иконка MNL и значок ручной фокусировки [MF].
- 3 Передвиньте джойстик влево или вправо, чтобы настроить фокус.

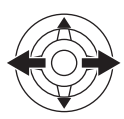

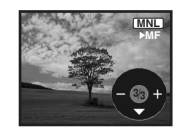

 Объект, сфокусированный под широким углом, может оказаться не сфокусирован при приближении камеры. Сначала выполните приближение к объекту, а затем сфокусируйте его.

#### Возврат к автоматической настройке

Установите переключатель [AUTO/MANUAL/ FOCUS] на [AUTO] или [FOCUS].

#### Настройка скорости затвора/ ширины диафрагмы вручную

#### Скорость затвора

Настраивается при съемке быстро движущихся объектов.

#### Диафрагма

Настраивается, когда экран слишком яркий или темный.

- •Задайте режим записи на карту/пленку.
- 1 Установите переключатель [AUTO/ MANUAL/FOCUS] на [MANUAL].

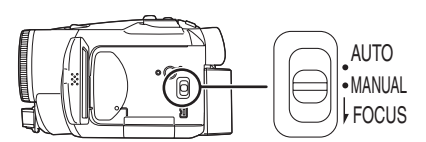

 Передвигайте джойстик вниз, пока не появится значок скорости затвора или показателя диафрагмы.

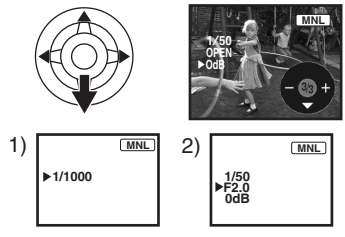

- 1) Скорость затвора
- 2) Показатель диафрагмы/усиления
- 3 Передвиньте джойстик влево или вправо, чтобы настроить скорость затвора или ширину диафрагмы.

#### Возврат к автоматической настройке

Установите переключатель [AUTO/MANUAL/ FOCUS] на [AUTO].

#### Ручная настройка скорости затвора

- Следует избегать съемки при свете флуоресцентной, ртутной или натриевой лампы, т.к. цвет и яркость изображения при воспроизведении могут меняться.
- При увеличении скорости затвора вручную чувствительность снижается и, соответственно, показатель усиления автоматически возрастает, что может усилить помехи на экране.
- При воспроизведении изображения блестящего или сильно отражающего объекта могут появиться вертикальные полосы света. Это не является неисправностью.
- При обычном воспроизведении движение изображения может выглядеть недостаточно плавным.
- При съемке в ярко освещенном месте цвет экрана может измениться или замигать. В таких случаях следует настроить скорость затвора вручную на 1/50 или 1/100.

#### Ручная настройка диафрагмы/усиления

- Если значение не становится "OPEN", нельзя настроить показатель усиления.
- Чем больше показатель усиления, тем сильнее помехи на экране.
- В зависимости от увеличения некоторые значения диафрагмы не могут быть показаны.

#### Диапазон скорости затвора

1/50 до 1/8000 секунды в режиме в записи на пленку.

1/25 до 1/500 секунды в режиме в записи на карту.

Чем ближе скорость затвора к 1/8000, тем она больше.

#### Диапазон показателя диафрагмы/ усиления

CLOSE (Закрыто), F16, ..., F2.0, OPEN (Открыто) 0dB, .., 18dB Показатели ближе к [CLOSE] делают изображение темнее. Показатели ближе к [18dB] делают изображение светлее. Значения с децибелами являются показателями усиления.

#### Режим воспроизведения

#### Воспроизведение с пленки

 Задайте режим воспроизведения с пленки.

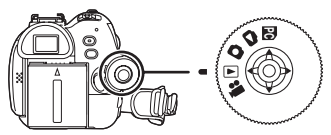

1 Используйте джойстик.

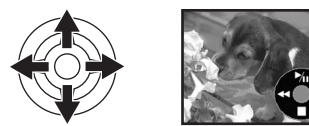

- ▶/ІІ: Воспроизведение/Пауза
- Прокрутка вперед/ускоренное воспроизведение (Возврат к обычному воспроизведению - иконка ►/II.)
- : Стоп
- При ускоренном воспроизведении вперед или назад на быстро движущихся изображениях могут появиться мозаичные помехи.
- Перед ускоренным воспроизведением/ обзором или после них изображение на экране может на мгновение исчезнуть/ исказиться.

#### Настройка громкости

Настройте громкость в динамике или наушниках при воспроизведении.

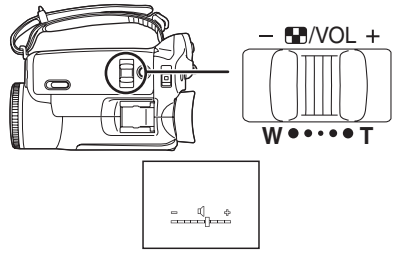

В сторону [+]: громкость увеличивается В сторону [—]: громкость уменьшается (Чем курсор ближе к [+], тем выше громкость.)

- На пульте дист. упр-я: нажмите на кнопку [Т] для увеличения громкости или на кнопку [W] для ее снижения.
- •По окончании настройки указание громкости исчезнет.
- Если вы не слышите звук, проверьте настройки [НАСТРОЙКИ] >> [12бит ЗВУК].

#### Повтор воспроизведения

Когда будет достигнут конец кассеты, пленка будет перемотана и снова проиграна.

- 1 Задать последовательно [ДОП. ФУНК.] >> [ПОВТ ВОСПР] >> [ВКЛ].
- Высвечивается значок [ → ▶ ]. (Чтобы отменить режим повтора воспроизведения, задайте [ПОВТ ВОСПР] >> [ВЫКЛ] или установите выключатель [OFF/ON] на [OFF].)
- Если задать [USB ФУНКЦ.] >> [WEB КАМЕРА] и затем подключить соединительный кабель USB, режим повтора воспроизведения будет отменен.

#### Настройки звука

- Если при проигрывании пленки вы не слышите нужный звук, проверьте настройки в [НАСТРОЙКИ] >> [12бит ЗВУК].
- Если записать или добавить звук в [12бит] и задать последовательно [НАСТРОЙКИ] >> [12бит ЗВУК] >> [СМЕШИВАН.], звук будет воспроизведен в режиме стерео, независимо от настроек в [АУДИО ВЫХ.].

#### Замедленное воспроизведение Покадровое воспроизведение

 Задайте режим воспроизведения с пленки. (Замедленное воспроизведение возможно только при использовании пульта дист. упр-я.)

#### Замедленное воспроизведение.

Если изображение записано в режиме SP, оно будет воспроизведено со скоростью примерно в 1/5 раз ниже обычной. Если изображение записано в режиме LP, оно будет воспроизведено со скоростью примерно в 1/3 раза ниже обычной.

1 Нажмите на кнопку [◄] или [▶] на пульте дист. упр-я.

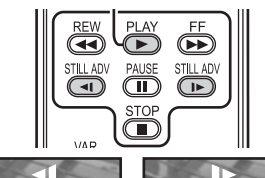

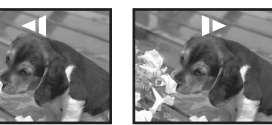

• Примерно через 10 минут замедленное воспроизведение автоматически останавливается. (10 мин. замедленного воспроизведения соответствуют примерно 2 минутам в режиме SP или 3 минутам в режиме LP.)

#### Покадровое воспроизведение

- 1 Во время воспроизведения нажмите на кнопку [II] на пульте дист. упр-я.
- 2 Нажмите на кнопку [◄] или [▶] на пульте дист. упр-я.

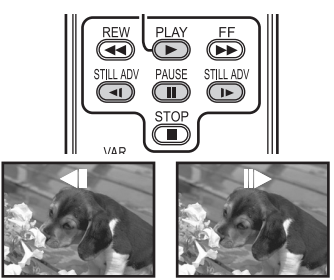

• Если передвинуть рычажок [— • //OL+] на корпусе камеры в сторону [Т] (обычное направление) или [W] (обратное направление) во время паузы в воспроизведении, также начнется покадровое воспроизведение. Оно будет продолжаться, пока вы держите рычажок.

#### Для возврата к нормальному воспроизведению

Нажмите на кнопку [PLAY ►] на пульте дист. упр-я.

#### Замедленное воспроизведение

• При замедленном воспроизведении в обратном направлении указание временного кода может быть нестабильно.

#### Покадровое воспроизведение

 Нажмите и удерживайте в нажатом положении кнопку [◄] или [▶] во время паузы в воспроизведении. Изображения будут воспроизводиться непрерывно, кадр за кадром.

#### Функция поиска с переменной скоростью

Скорость ускоренного воспроизведения вперед/назад можно менять.

(Эта операция доступна только при использовании пульта дист. упр-я.)
 Задайте режим воспроизведения с

- пленки и воспроизведите пленку.
- 1 Нажмите на кнопку [VAR SEARCH] на пульте дист. упр-я.

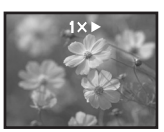

2 Нажмите на кнопку [▲] или [♥], чтобы изменить скорость.

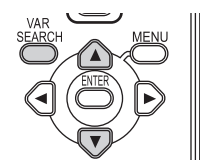

• Возможные скорости ускоренного воспроизведения вперед/назад: 1/5× (только для замедленного воспроизведения в режиме SP), 1/3× (только для замедленного воспроизведения в режиме LP), 2×, 5×, 10×, 20×.

#### Для возврата к нормальному воспроизведению

Нажмите на кнопку [VAR SEARCH] или [PLAY ▶] на пульте дист. управления.

- Изображения могут быть показаны в виде мозаики.
- •Во время поиска звук отключен.
- Данная функция отменяется при высвечивании рабочей иконки.

# Воспроизведение на экране телевизора

Изображения, снятые на данной видеокамере, можно воспроизвести на экране телевизора.

- •Вставьте в камеру записанную кассету.
- 1 Подключите видеокамеру к телевизору.

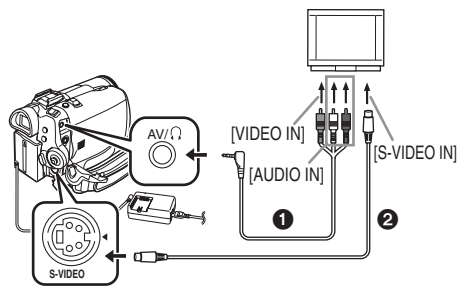

- Соедините видеокамеру и телевизор через кабель AV **1**.
- Если в телевизоре есть разъем S-Video, подключите также кабель S-Video ( факультативный). Это позволит вам получить более выразительные изображения.
- 2 Включите камеру и установите диск рабочего режима на режим воспроизведения с пленки.
- 3 Выберите входной канал телевизора.
- 4 Передвиньте джойстик вверх и выберите значок [▶/II], чтобы начать воспроизведение.
  - Изображение и звук воспроизводятся с телевизора.
- 5 Для остановки воспроизведения передвиньте джойстик вниз и выберите значок [■].
- При каждом подключении кабеля S-Video подключайте также кабель AV.
- Используйте адаптер пер. тока, чтобы не беспокоиться о том, что аккумулятор может разрядиться.

#### Если изображение или звук с камеры не передаются в телевизор

- Проверьте, плотно ли вставлены штепсели в разъемы.
- •Проверьте подключенный разъем.
- Если изображение не появляется на экране телевизора, несмотря на настройку [ОСН. ФУНК.] >> [AV РАЗЪЕМ] >> [ВЫХОД/Ω], задайте [ВЫХОД]. (-48-)
- Проверьте входную настройку (входной переключатель) телевизора. (Более подробную информацию ищите в инструкциях по эксплуатации телевизора.)

## Вывод информации на экран телевизора

Информация, высвечиваемая на мониторе ЖКД или видоискателе (рабочая иконка, временной код и указатель режима и т.д.), а также дата и время могут быть выведены на экран телевизора.

1 Нажмите на кнопку [EXT DISPLAY] на пульте дист. упр-я.

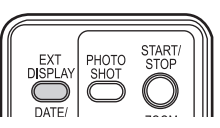

• Снова нажмите на кнопку, чтобы убрать информацию OSD.

#### Воспроизведение с карты

 Задайте режим воспроизведения изображений.

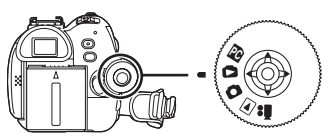

1 Используйте джойстик.

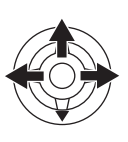

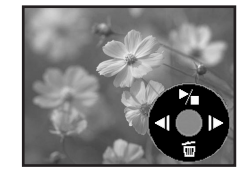

- Воспроизведение предыдущего снимка.
- Воспроизведение следующего снимка.
- П: Пуск/остановка показа слайдов (воспроизведения по порядку стоп-кадров с карты)
- •При воспроизведении данных с карты не трогайте диск рабочего режима.
- Когда горит лампочка доступа, нельзя вставлять или извлекать карту.
- Время, необходимое для вывода файла на экран, зависит от числа пикселей, содержащихся в нем.
- При попытке воспроизвести файл, записанный в другом формате, или испорченный файл, весь дисплей окрасится в синеватый цвет, и может высветиться предупреждение "ВОСПР. НЕВОЗМОЖНО".
- При воспроизведении файла, записанного на другой аппаратуре, указанные дата и время не будут соответствовать дате и времени записи.
- При воспроизведении изображения, записанного на другой аппаратуре, указание его размера может отличаться от указания на данной видеокамере.

#### Множественное воспроизведение файлов

На экран выводятся одновременно 6 файлов с карты.

1 Передвиньте рычажок [- 1 /VOL+], чтобы переключить изображение.

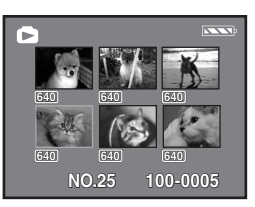

- В сторону [+]: Полноэкранный дисплей (высвечивает одно изображение.)
- В сторону [—]: Многооконный дисплей (высвечивает 6 файлов на 1 экране.)
- •Для многооконного дисплея:
  - Передвиньте джойстик, чтобы выбрать файл (вокруг выбранного файла появится желтая рамка), и нажмите на джойстик, чтобы подтвердить выбор. Выбранный файл высветится во весь экран.
  - Если файлов 7 или более, передвиньте джойстик. Высветится следующий или предыдущий многооконный дисплей.

#### О совместимости стоп-кадров

- Настоящая видеокамера соответствует единым стандартам DCF (Design rule for Camera File system), принятым JEITA (Japan Electronics and Information Technology Industries Association).
- Настоящая видеокамера поддерживает формат файлов JPEG. (Однако не все файлы формата JPEG могут воспроизводиться на ней.)
- При воспроизведении файла, не удовлетворяющего техническим условиям, название папки/файла может не высвечиваться.
- Настоящая видеокамера может запортить или не воспроизвести данные, записанные или созданные на другом оборудовании. Другое оборудование также может запортить или не воспроизвести данные, записанные на данной видеокамере.

# Удаление данных, записанных на карту

Удаленные файлы не восстанавливаются.

- Задайте режим воспроизведения изображений.
- Передвиньте джойстик влево или вправо, чтобы выбрать файл для удаления.

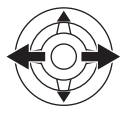

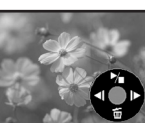

- Можно выбрать файл на многооконном дисплее. Выбрав файл, нажмите на джойстик и выведите на экран рабочую иконку.
- 2 Передвиньте джойстик вниз, чтобы выбрать значок [ 🚋 ].

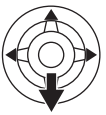

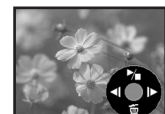

- 3 Передвиньте джойстик вверх или вниз, чтобы выбрать [УДАЛ 1ФАЙЛ], затем нажмите на него.
- 4 Когда появится сообщение о подтверждении, выберите [ДА] и нажмите на джойстик.
  - •Чтобы остановить удаление, выберите [HET].

#### Чтобы удалить все файлы

 Передвиньте джойстик вниз, чтобы выбрать значок [ minimizeria].

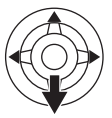

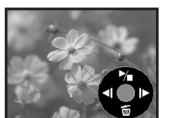

- 2 Передвиньте джойстик вверх или вниз, чтобы выбрать [ВСЕ ФАЙЛЫ], затем нажмите на него.
- 3 Когда появится сообщение о подтверждении, выберите [ДА] и нажмите на джойстик.
- Если вы выбрали [ВСЕ ФАЙЛЫ], удаление может занять некоторое время, если на карте много файлов.
- Если во время записи высветится сообщение "КАРТА ЗАПОЛНЕНА", перейдите в режим воспроизведения изображений и удалите ненужные файлы.

- Если все файлы нужные, вставьте новую карту.
- При удалении файлов, отвечающих стандартам DCF, удаляются все данные, относящиеся к этим файлам.
- Удаление файлов стоп-кадров, записанных на карту на другом оборудовании
- Файл стоп-кадра (не JPEG), который не может быть воспроизведен на данной видеокамере, может, однако, быть удален.

#### Форматирование карты

Пожалуйста, учтите, что при форматировании карты все данные с нее будут удалены.

- Храните важную информацию на ПК и т.п. •Задайте режим воспроизведения изображений.
- 1 Задать последовательно [ДОП. ФУНК.] >> [ФОРМАТИР.] >> [ДА].
- 2 Когда появится сообщение о подтверждении, выберите [ДА] и нажмите на джойстик, чтобы форматировать карту.

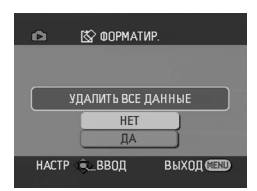

- Чтобы прервать форматирование, выберите [HET].
- Обычно форматирование карты необязательно. Если сообщение продолжает появляться даже после того, как вы несколько раз установили и вынули карту, отформатируйте ее.
- Если карта памяти отформатирована на другом устройстве, для записи может потребоваться больше времени.
   Кроме того, если карта памяти отформатирована на компьютере, она не сможет использоваться на цифровой камере. В таких случаях отформатируйте ее на цифровой камере.
- Данная видеокамера поддерживает карты памяти SD, отформатированные в системе FAT12 и FAT16, в соответствии с техническими требованиями к карте памяти SD.

#### Защита файлов на карте

Файлы, сохраненные на карту, можно защитить от случайного стирания. (Однако защищенные файлы также удаляются при форматировании карты.)

- Задайте режим воспроизведения изображений.
- 1 Задать последовательно [ОСН. ФУНК.] >> [ЗАЩИТА] >> [ДА].
- Передвиньте джойстик, чтобы выбрать файл для защиты, затем нажмите на джойстик.

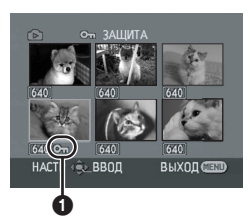

- Появляется значок [Отп] Выбранный файл защищен. Чтобы снять защиту, нажмите на джойстик еще раз.
- Можно последовательно защитить 2 или более файлов.
- Для завершения настройки

Нажмите кнопку [MENU].

#### Сохранение данных печати на карту (настройка DPOF)

Вы можете сохранить на карту информацию о том, какие снимки следует распечатать, в каком количестве и т.д. (данные DPOF).

- Задайте режим воспроизведения изображений.
- 1 Задать последовательно [ДОП. ФУНК.] >> [HACTP DPOF] >> [УСТАН].
- Передвиньте джойстик, чтобы выбрать файл для настройки, затем нажмите на джойстик.

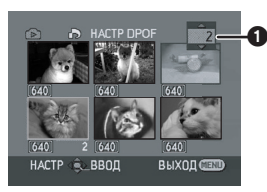

- Появится количество распечаток **()** в настройке DPOF.
- 3 Передвиньте джойстик вверх или вниз, чтобы выбрать количество распечаток, затем нажмите на него.
  - Выберите число от 0 до 999. (чтобы распечатать соответствующее количество копий изображения на принтере, поддерживающем DPOF.)
  - Можно последовательно задать 2 или более файлов.
- **Для завершения настройки** Нажмите кнопку [MENU].
- Настройки DPOF, произведенные на другой камере, могут не распознаваться данной камерой. Выполняйте настройку DPOF на своей видеокамере.

#### Для отмены печати всех изображений

Выберите [УДАЛ. ВСЁ] в шаге 1.

#### Что такое DPOF?

DPOF – это аббревиатура Digital Print Order Format (формат очередности для цифровой печати). Позволяет приложить информацию о печати к изображениям на карте и использовать эту информацию в системе, совместимой с DPOF.

#### Режим редактирования

#### Запись с кассеты на карту

Стоп-кадры могут быть записаны на карту памяти из сюжетов, которые были ранее записаны на кассету.

- Задайте режим воспроизведения с пленки.
- •Вставьте записанную кассету и карту.
- 1 Запустите воспроизведение.

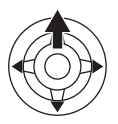

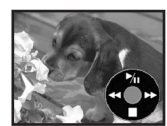

2 Остановите (нажмите паузу) на сцене, которую вы хотите записать на карту, затем нажмите на кнопку [PHOTO SHOT] (NV-GS180)/[ ] (NV-GS230).

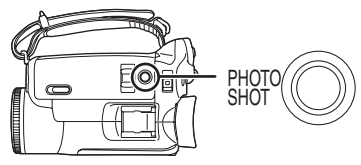

•Звук не будет записан.

- Стоп-кадры, которые записываются на карту, имеют размер [640]. (Это не случай записи мегапиксельных изображений.)
- Если нажать на кнопку [PHOTO SHOT] (NV-GS180)/[ ] (NV-GS230), не остановив воспроизведение, может записаться смазанное изображение.
- Для кадров с форматным соотношением 16:9 высвечивается надпись "ЗАПИСЬ НЕВОЗМОЖНА (РЕЖИМ WIDE)". Это означает, что стоп-кадры не могут быть записаны.
- Входные сигналы DV и изображения широкого формата, записанные на пленку, не могут быть записаны на карту.

#### Перезапись на DVD или видеокассету (Дублирование)

Изображения, записанные на данной видеокамере, могут храниться на DVD-RAM и других подобных носителях. См. инструкции к соотв. записывающему устройству.

- Установите записанную кассету в видеокамеру и чистый диск DVD-RAM или чистую видеокассету соответственно в пишущее устройство DVD или видеомагнитофон.
- 1 Подключите видеокамеру к записывающему устройству.

#### Подключение через кабель AV

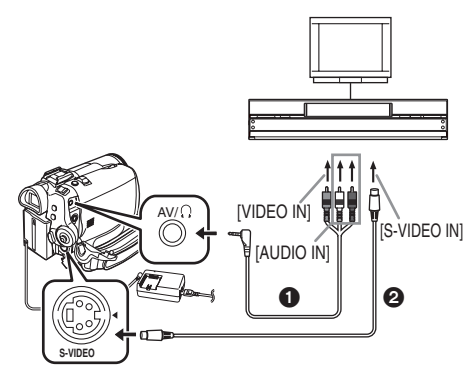

- Соедините видеокамеру и записывающее устройство через кабель AV ①.
- Если в записывающем устройстве есть разъем S-Video, подключите также кабель S-Video (факультативный). Это позволит вам скопировать более четкие изображения.

# Подключение через факультативный кабель DV (только для оборудования с разъемом DV)

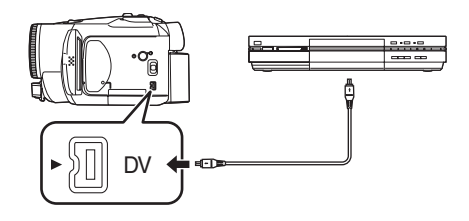

- 2 Включите видеокамеру и переведите ее в режим воспроизведения с пленки.
- 3 Выберите входной канал в телевизоре и пишущем устройстве.

- 4 Передвиньте джойстик вверх и выберите значок [►/II], чтобы начать воспроизведение.
  - •Начнется воспроизведение изображения и звука.
- 5 Запустить запись.
- 6 Остановите запись.
- 7 Для остановки воспроизведения передвиньте джойстик вниз и выберите значок [■].
- Более подробную информацию см. в инструкциях по эксплуатации вашего телевизора и пишущего оборудования.
- Если вы не хотите, чтобы на экран выводилась рабочая информация или дата/ время, нажмите на кнопку [EXT DISPLAY] на пульте дист. упр-я. (При подключении видеокамеры к пишущему оборудованию через кабель DV эта информация может не выводиться на экран.)
- Если ни изображение, ни звук с видеокамеры не передаются в телевизор
- Проверьте, плотно ли вставлены штепсели в разъемы.
- •Проверьте подключенный разъем.
- Если изображение не появляется на экране телевизора, несмотря на настройку [ОСН. ФУНК.] >> [AV РАЗЪЕМ] >> [ВЫХОД/Ω], задайте [ВЫХОД]. (-48-)

# Применение кабеля DV для записи (Цифровое дублирование)

Подключив видеокамеру к разъему DV другой цифровой видеоаппаратуры через кабель DV VW-CD1E (факультативный) ①, можно произвести высококачественную перезапись изображения в цифровом формате.

- Задайте режим воспроизведения с пленки. (на воспроизводящей и записывающей аппаратуре)
- 1 Соединить видеокамеру с цифровой видеоаппаратурой через кабель DV.

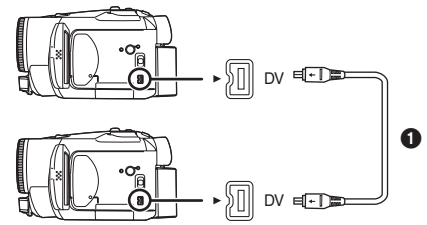

- 2 Задать [ДОП. ФУНК.] >> [ГОТОВН. ЗАП] >> [ДА]. (Запис. аппаратура)
- Не обязательно выполнять этот шаг, когда при цифровой перезаписи используется дист. управление.
- Начать воспроизведение.
   (воспроизводящая аппаратура)
- 4 Запустить запись. (запис. аппаратура)

Передвиньте джойстик вверх, чтобы выбрать иконку [**●**/**II**].

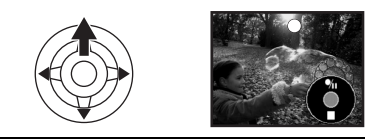

Или, удерживая в нажатом состоянии кнопку [●REC] на пульте дист. упр-я, нажмите на кнопку [PLAY ▶].

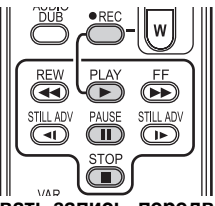

5 Чтобы прервать запись, передвиньте джойстик вверх и снова выберите значок [●/II] или нажмите на кнопку [II] на пульте дист. упр-я. (запис. аппаратура)

#### 6 Остановите воспроизведение. (воспроизводящая аппаратура)

#### Отмена режима ожидания для начала записи

Когда видеокамера находится в режиме ожидания записи, опустите джойстик ниже и выберите значок [**■**].

- Не подключайте и не отсоединяйте кабель DV во время дублирования, т.к. это может помешать нормальному завершению дублирования.
- Если переписанный материал содержит основную и побочную звуковую дорожку (например, двуязычное видео), выбрать нужный звук можно с помощью настройки [НАСТРОЙКИ] >> [АУДИО ВЫХ.] при воспроизведении.
- Даже при использовании оборудования, имеющего разъемы DV - напр., IEEE1394, - в некоторых случаях цифровое дублирование может оказаться невозможным. Более подробную информацию см. в инструкциях к подключенному оборудованию.
- Цифровое дублирование выполняется в режиме, аналогичном режиму [АУДИО ЗАП.] воспроизводимой пленки, независимо от настроек меню записывающей аппаратуры.
- Изображения на мониторе записывающей аппаратуры могут быть искажены, хотя это не повлияет на записанные изображения.
- Если переписываемый материал содержит сигнал защиты авторских прав (защиту от копирования), при воспроизведении изображение будет нарушено мозаичными помехами.
- Отсоедините кабель USB, т.к. входящие сигналы от внешнего источника не могут быть записаны, если он подсоединен через кабель USB.
- При вводе широких изображений дисплей например, экран меню или рабочая иконка расширяется горизонтально.
- Когда изображение вводится через разъем DV, при нажатии на центр джойстика рабочая иконка продолжает мигать, вместо того чтобы появиться со стороны экрана.

#### Дублирование звука

К записанной кассете можно добавить музыку или словесные комментарии.

- Задайте режим воспроизведения с пленки.
- 1 Плотно подключите внешний микрофон к разъему [MIC] до упора.

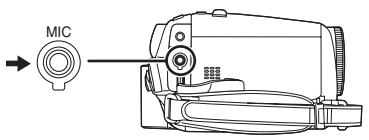

2 Найдите сцену, к которой вы хотите добавить звук, и нажмите на кнопку [**II**] на пульте дист. упр-я.

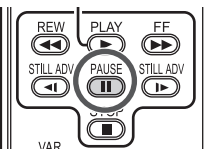

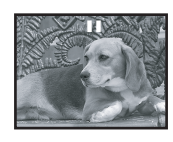

3 Нажмите на кнопку [AUDIO DUB] на пульте дист. упр-я для подготовки дублирования звука.

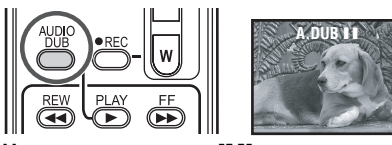

4 Нажмите на кнопку [**II**] на пульте дист. упр-я, чтобы начать дублирование.

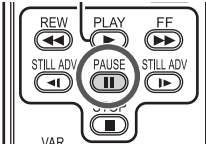

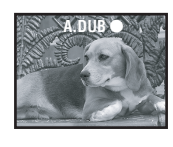

- •Говорите в микрофон.
- 5 Чтобы прервать дублирование звука, нажмите на кнопку [**II**] на пульте дист. упр-я.

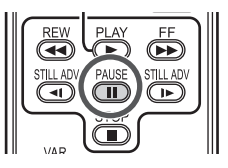

 Если на дублируемой ленте имеется незаписанный участок, при воспроизведении этого участка может возникнуть искажение изображения и звука.

#### Перед записью с дублированием звука

- •Задайте режим записи на пленку.
- Если вы хотите сохранить оригинальный звук, записанный во время съемки, задайте [НАСТРОЙКИ] >> [АУДИО ЗАП.] >> [12бит] для съемки. (Если задать [16бит], звук, записанный во время съемки, будет стерт при дублировании звука.)
- •Задайте [ОСН. ФУНК.] >> [СКОР. ЗАП.] >> [SP] для съемки.

#### Воспроизведение звука, записанного при дублировании

Вы можете выбрать звук, записанный при дублировании, или оригинальный звук. Задать [НАСТРОЙКИ] >> [12бит ЗВУК] >> [ST2] или [СМЕШИВАН.].

- [ST1]: Воспроизводит только оригинальный звук.
- [ST2]: Воспроизводит только звук, добавленный при дублировании.
- [СМЕШИВАН.]: Воспроизводит одновременно оригинальный звук и звук, добавленный при дублировании.
  - Копирование звука с прослушиванием ранее записанного звука
- Сделав паузу в дублировании звука, задайте [126ит ЗВУК] в подменю [НАСТРОЙКИ] на [ST2] - и вы сможете проверить ранее записанный звук.

#### Печать снимков путем прямого подключения к принтеру (PictBridge)

Чтобы распечатать снимки, подключив видеокамеру напрямую к принтеру, используйте принтер, совместимый с PictBridge. (См. инструкцию по эксплуатации принтера.)

- Вставьте карту и задайте режим воспроизведения изображений.
- 1 Подключите видеокамеру к принтеру через поставляемый в комплекте кабель USB.

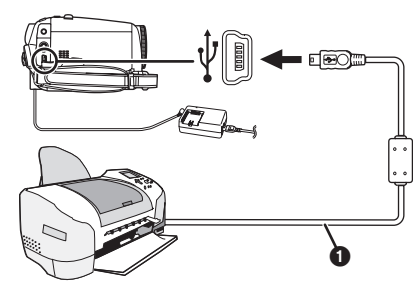

Кабель USB

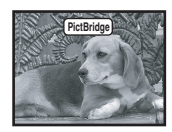

- На экране видеокамеры высвечивается сообщение [PictBridge].
   (При распознавании принтера надпись [PictBridge] мигает.)
- Если карта не вставлена в видеокамеру, сообщение [PictBridge] не высвечивается. (Нельзя распечатать снимки.)
- Если видеокамера и принтер не соединены как следует, сообщение [PictBridge] продолжает мигать. (мин. 1 минуту.) Заново подсоедините кабель или проверьте принтер.
- •Рекомендуем использовать адаптер пер. тока для подводки питания.
- Изображения, представленные на многооконном экране, не могут быть распечатаны.

#### 2 Выбрать [ОДИН. ПЕЧ.] или [DPOF ПЕЧ.].

- При отсутствии файлов с настройкой DPOF нельзя выбрать [DPOF ПЕЧ.].
- •Выбрав [DPOF ПЕЧ.] для печати, задайте число распечаток в настройке DPOF.
- При [DPOF ПЕЧ.] выбореможно печатать после определенияразмерабумаги.
- 3 Чтобы выбрать изображение, передвиньте джойстик влево или вправо, затем нажмите на него.

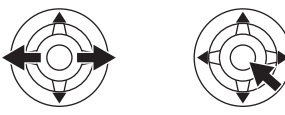

- 4 Задайте количество распечаток.
   Можно задать до 9 распечаток.
- 5 Выберите настройку для печати даты.
   Если принтер не может распечатать дату, данная настройка недоступна.

#### 6 Выберите размер бумаги.

[СТАНДАРТ]: Размер, характерный для принтера

[4×5 ДЮЙМОВ]

- [5×7 ДЮЙМОВ]
- [4×6 ДЮЙМОВ]

[A4]

- Нельзя выбрать размер бумаги, не поддерживаемый принтером.
- 7 Задайте [ПЕЧАТЬ] >> [ДА], чтобы начать печать.

#### Для прерывания печати

Передвиньте джойстик вниз.

- Во время печати избегайте выполнять следующие операции, т.к. они могут помешать печати.
  - •Отсоединение кабеля USB
  - •Изъятие карты
  - •Поворот диска рабочего режима
  - •Отключение питания
- •Проверьте настройки размера бумаги, качества печати и т.д. на принтере.
- Нельзя распечатать снимки, которые не могут быть воспроизведены на видеокамере.
- Если видеокамера и принтер подключены в режиме записи на пленку/воспроизведения с пленки, на мониторе ЖКД может появиться значок [ ₩ WEB] или [ ▶ WEB]. В любом случае, снимки не могут быть распечатаны.

#### Меню

#### Список меню

Рисунки и символы меню представлены для доступных объяснений и, следовательно, отличаются от реальных сообщений меню.

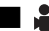

#### 🚆 [РЕЖИМ ЗАПИСИ НА ПЛЕНКУ]

| 📾 💲 ОСН. ФУН          | К.      |
|-----------------------|---------|
| <b>ФСК РЕЖ СЪЕМКИ</b> | > выкл  |
| 🖭 СКОР. ЗАП.          | SP      |
| <b>®</b> , ПОИСК ПУСТ | HET     |
| ≋⁄ УСТР Ш.ВЕТРА       | ВКЛ     |
| УСТАН ЧАСЫ            | HET     |
| НАСТР ∢€⊵ВВОД         | выход 🎟 |

1) [ОСН. ФУНК.] [РЕЖ СЪЕМКИ] -30-[СКОР. ЗАП.] -20-[ПОИСК ПУСТ] -21-[УСТР Ш.ВЕТРА] -27-[УСТАН ЧАСЫ] -15-

[ДОП. ФУНК.]
 [КАЧЕСТВО] -23 [SIS] -29 [ФОРМАТ] -28 [РЕЖИМ КИНО] -28 [USB ФУНКЦ.]
 (См инструкции по подключению к ПК.)
 [ЦИФР. ЗУМ] -24 [ЗУМ МИКР.] -24 [ДАТА/ВРЕМЯ] -47 [НАЧ. НАСТР] -48-

3) [НАСТРОЙКИ] [УГАС. ЦВЕТ.] -27-[АУДИО ЗАП.] -47-[ЛАМПА ЗАП.] -47-[ДИСПЛЕЙ] -47-[ДУ] -18-[ЗВУК.СИГН.] -47-[ЖКД АІ] -16-[НАСТР. ЖКД] -16-[НАСТР ЕVF] -16-[РЕЖИМ ДЕМО] -48-[ЭНЕРГОСБЕРЕЖ] -47-

4) [LANGUAGE] -14-

#### [РЕЖИМ ВОСПРОИЗВЕДЕНИЯ С ПЛЕНКИ]

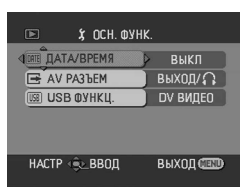

[ОСН. ФУНК.]
 [ДАТА/ВРЕМЯ] -47 [AV РАЗЪЕМ] -48 [USB ФУНКЦ.]
 (См инструкции по подключению к ПК.)

2) [ДОП. ФУНК.] [ПОИСК ПУСТ] -21-[СКОР. ЗАП.] -20-[ГОТОВН. ЗАП] -41-[ЗАП ДАННЫХ] -48-[КАЧЕСТВО] -23-[ПОВТ ВОСПР] -34-

3) [НАСТРОЙКИ] [12бит ЗВУК] -43-[АУДИО ВЫХ.] -48-[ДИСПЛЕЙ] -47-[ДУ] -18-[ЖКД АІ] -16-[НАСТР. ЖКД] -16-[НАСТР EVF] -16-[ЭНЕРГОСБЕРЕЖ] -47-

4) [LANGUAGE] -14-

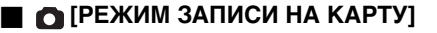

| ОСН. ФУ                 | HK.          |
|-------------------------|--------------|
| <b>Ф.SCN</b> РЕЖ СЪЕМКИ | 🕨 выкл       |
| 👬 КАЧЕСТВО              | ) <u>.</u> . |
| на разм изобр           | 1760         |
| 🕉 АВТОТАЙМЕР            | HET          |
| 🕑 УСТАН ЧАСЫ            | HET          |
| НАСТР ∢⊜⊾ВВОД           | выход 🎟      |

1) [ОСН. ФУНК.] [РЕЖ СЪЕМКИ] -30-[КАЧЕСТВО] -23-[РАЗМ ИЗОБР] -23-[АВТОТАЙМЕР] -28-[УСТАН ЧАСЫ] -15-

2) [ДОП. ФУНК.] [СКОР СЪЕМКА] -29-[ЭФФ ЗАТВОР] -23-[ДАТА/ВРЕМЯ] -47-[НАЧ. НАСТР] -48-

3) [НАСТРОЙКИ] [ЛАМПА ЗАП.] -47-[ДИСПЛЕЙ] -47-[ДУ] -18-[ЗВУК.СИГН.] -47-[ЖКД АІ] -16-[НАСТР. ЖКД] -16-[НАСТР EVF] -16-[ЭНЕРГОСБЕРЕЖ] -47-

4) [LANGUAGE] -14-

#### [РЕЖИМ ВОСПРОИЗВЕДЕНИЯ ИЗОБРАЖЕНИЙ]

| 🗅 🏌 ОСН. ФУНК.       |     |
|----------------------|-----|
| ДАТА/ВРЕМЯ ВЫКЛ      |     |
| от ЗАЩИТА НЕТ        |     |
|                      |     |
|                      |     |
|                      |     |
| НАСТР 🐟 ВВОД ВЫХОД 🕻 | END |

1) [ОСН. ФУНК.] [ДАТА/ВРЕМЯ] -47-[ЗАЩИТА] -39-

2) [ДОП. ФУНК.] [HACTP DPOF] -39-[ФОРМАТИР.] -38-

3) [НАСТРОЙКИ] [ДИСПЛЕЙ] -47-[ДУ] -18-[НАСТР. ЖКД] -16-[НАСТР EVF] -16-[ЖКД АІ] -16-[ЭНЕРГОСБЕРЕЖ] -47-

4) [LANGUAGE] -14-

#### Меню съемки

#### 🔳 [ДАТА/ВРЕМЯ]

Позволяет выбрать индикацию даты или времени.

- Видеокамера автоматически записывает дату и время съемки изображения на пленку.
- Можно также показать или изменить индикацию даты/времени, несколько раз нажав на кнопку [DATE/TIME] на пульте дист.

#### 🛯 [АУДИО ЗАП.]

Позволяет выбрать систему записи звука (в импульсно-кодовой модуляции).

- [12бит]: Звук записывается на "4 дорожках в 12 бит 32 кГц". (После добавления звуковой информации посредством дублирования первоначальный звук может быть сохранен.)
- [16бит]: Звук записывается на "2 дорожках в 16 бит 48 кГц". Качество звукозаписи лучше. (Однако при добавлении звуковой информации посредством дублирования первоначальный звук будет стерт.)

#### 🔳 [ЛАМПА ЗАП.]

Если установить данную функцию на [ВКЛ] во время записи горит лампочка записи, извещая о том, что идет запись. Если установить на [ВЫКЛ] - лампочка записи не горит во время записи.

#### 🔳 [ДИСПЛЕЙ]

В сочетании с настройкой [ВКЛ] дает режим визуализации всех функций. В сочетании с настройкой [ВЫКЛ] дает режим минимальной визуализации.

#### [ЗВУК.СИГН.]

В сочетании с настройкой [ВКЛ] активирует следующую систему подтверждающих/ предупреждающих звуковых сигналов.

- 1 звуковой сигнал
- •При запуске записи
- •При включении питания
- 2 звуковых сигнала
- •При паузе в записи
- 2 звуковых сигнала 4 раза
- Если вставлена кассета со шторкой защиты от стирания на [SAVE], если появился конденсат, и в некоторых других случаях. См. словесное сообщение на экране.

#### [ЭНЕРГОСБЕРЕЖ]

- [ВЫКЛ]: Примерно через 5 минут полного бездействия видеокамера автоматически переходит в режим ожидания. При этом мигает значок [II] и требуется больше времени для начала записи после нажатия кнопки пуска/остановки.
- [5 МИНУТ]: Еще через 5 минут бездействия видеокамера автоматически выключается. Данная функция служит для защиты пленки и предотвращает преждевременную разрядку аккумулятора. Чтобы возобновить работу, снова включите видеокамеру.
- •В следующих случаях питание может не отключаться, даже при настройке [ЭНЕРГОСБЕРЕЖ] >> [5 МИНУТ].
  - При подключении к розетке пер. тока (когда используется адаптер пер. тока)
  - При подключении кабеля USB или DV к ПК или другому оборудованию
  - •В режиме ПК

#### Меню воспроизведения

#### 🔳 [AV РАЗЪЕМ]

Позволяет выбрать выходные настройки разъема AV/наушников.

- [ВЫХОД/Ω]: Автоматическое переключение на выход АV или наушников.
- [ВЫХОД]: Данная настройка используется, когда не удается передать изображение или звук на телевизор при настройке [ВЫХОД/Ω].
- При использовании наушников задайте [НАСТРОЙКИ] или [ОСН. ФУНК.] >> [AV РАЗЪЕМ] >> [ВЫХОД/\]. При настройке на [ВЫХОД] могут быть слышны шумы в правом наушнике.

#### 🛯 [ЗАП ДАННЫХ]

Если установить данную функцию на [ВКЛ], настройки, использованные при записи (скорость затвора, показатель диафрагмы/ усиления, настройка баланса белого (*-31-*) и т.д.), будут представлены на экране при воспроизведении.

- При установке переключателя [AUTO/ MANUAL/FOCUS] на [AUTO] высветится надпись [AUTO].
- •При отсутствии соотв. информации высветится значок [---].
- Если видеоинформация данной камеры воспроизводится на другом оборудовании, информация о настройках не всегда воспроизводится адекватно.

#### 🛯 [АУДИО ВЫХ.]

Позволяет выбрать звук для воспроизведения.

| [CTEPEO]: | Стерео-звук (основной и<br>побочный) |
|-----------|--------------------------------------|
| [ЛЕВЫЙ]:  | Звук левого канала (основной)        |
| [ПРАВЫЙ]: | Звук правого канала (побочный)       |

#### Другие меню

#### 📕 [НАЧ. НАСТР]

Когда какое-то меню не может быть выбрано в силу сочетания функций, выберите данную настройку [ДА], чтобы восстановить первоначальные настройки меню - как на момент покупки.

(Невозможно сбросить языковые настройки, восстановив их установки, как на момент покупки.)

#### [РЕЖИМ ДЕМО]

Если задать [РЕЖИМ ДЕМО] >> [ВКЛ], не вставив ни кассету, ни карту, видеокамера автоматически перейдет в режим демонстрации – т.е., представления своих функций. Для прерывания демонстрации достаточно нажать любую кнопку. Если в течение ок. 10 мин. не производится никаких операций, демонстрация автоматически возобновляется. Для выхода из режима демонстрации вставьте кассету или карту или задайте [РЕЖИМ ДЕМО] >> [ВЫКЛ]. Для нормальной работы установите данную функцию на [ВЫКЛ].

|                                                    | Прочее                                                                                                    | Ð:               |
|----------------------------------------------------|----------------------------------------------------------------------------------------------------|------------------|
| Сообщения                                          |                                                                                                    |                  |
| На экране показываются различные функции           |                                                                                                    |                  |
| и состояние в                                      | идеокамеры.                                                                                                |                  |
| Основные со                                        | общения                                                                                                    | e 7.             |
|                                                    | Оставшийся заряд                                                                                           | <b>A</b>         |
|                                                    | аккумулятора                                                                                               |                  |
| 0h00m00s00f:                                       | Временной код                                                                                              | AVV              |
| 15:30:45:                                          | Указание даты/времени                                                                                      | - <b>Ģ</b> - :   |
| Сообщения п                                        | ри записи                                                                                                  | w.               |
| R0:45:                                             | Оставшееся время до конца                                                                                  | - <del>*</del> - |
|                                                    | пленки                                                                                                    | 52               |
| • Время, остак<br>указывается<br>менее 3 мин<br>SP | вшееся до конца пленки,<br>в минутах. (Когда остается<br>ут, сообщение начинает мигать.)<br>Режим обычного | <b>,22</b> [     |
| 01.                                                |                                                                                                    | Coo              |
|                                                    | (Режим скорости записи) -20-                                                                               | •:               |
| I P·                                               | Попроиграющий режим                                                                                        | ▶:               |
| LI.                                                | (Вожим скорооти записи) 20                                                                                 |                  |
| <b>•</b> .                                         |                                                                                                    |                  |
|                                                    |                                                                                                    |                  |
| в (Зеленыи).                                       | Пауза в записи -20-                                                                                        |                  |
| ∎∎ (мигает зел                                     | теным):                                                                                                    |                  |
| //                                                 | Режим ожидания                                                                                             | <b>   </b> /<    |
| ∎∎ (Красныи):                                      | Растворение                                                                                                |                  |
|                                                    | Проверка записи -21-                                                                                       | 11>              |
| CINEMA] :                                          | Режим "кино" -28-                                                                                          |                  |
| <b>16:9</b>                                        | Широкоэкранный режим -28-                                                                                  | 2×1              |
|                                                    | Цифровое увеличение -24-                                                                                   |                  |
| AUTO:                                              | Автоматический режим -19-                                                                                  | 1                |
| MNL:                                               | Ручной режим -30-                                                                                          |                  |
| MF:                                                | Ручной фокус -32-                                                                                          |                  |
| 5×:                                                | Показатель увеличения -24-                                                                                 |                  |
| <b>⊵</b> ∧.:                                       | Режим контрового света -25-                                                                                |                  |
| <b>()</b> :                                        | Стабилизатор изображения                                                                                   | A.D              |
|                                                    | -29-                                                                                                    |                  |
| 1/500:                                             | Скорость затвора -32-                                                                                      |                  |
| F2.4:                                              | Диафрагменное число -32-                                                                                   | 120              |
| 6dB:                                               | Показатель усиления -32-                                                                                   | [[[[]]]]         |
| <u>(</u> ):                                        | Режим мягкого оттенка кожи                                                                                 |                  |
| 620                                                | -26-                                                                                                    | Кар              |
| <b>(</b> ):                                        | Теле-макро -27-                                                                                            | <b>P</b> :       |
| ₩:                                                 | Растворение (Белый цвет) -27-                                                                              |                  |
|                                                    | Растворение (Черный цвет) -27-                                                                             | (E               |
|                                                    |                                                                                                    | - (3             |
|                                                    | виления -26-                                                                                               |                  |
| 01.00                                              |                                                                                                    | : (Ý             |
|                                                    |                                                                                                    |                  |
|                                                    |                                                                                                    | [*]              |
| 200M U.                                            | паправленный микрофон -24-                                                                                 | i 🗂              |
| <i>≆/</i> ⊈:                                       | функция снижения шума ветра                                                                                | <b>F</b> I       |
| • -                                                | -2/-                                                                                                    |                  |
| <b>A</b>                                           | Режим "Спорт" (Режим сцены)                                                                                |                  |

| e           |                              |
|-------------|------------------------------|
|             |                              |
| <b>)</b> :  | Режим "Портрет"              |
|             | (Режим сцены) <i>-30-</i>    |
| <b>\$</b> : | Режим "Слабое освещение"     |
|             | (Режим сцены) -30-           |
| 3           | Режим "Прожектор"            |
|             | (Режим сцены) -30-           |
|             | Режим "Снег и пляж"          |
| -           | (Режим сцены) -30-           |
| AWB :       | Автоматическая настройка     |
|             | баланса белого -31-          |
| <b>Ģ</b> -: | Режим съемки в помещении     |
|             | (при лампе накаливания) -31- |
| ¢-:         | Режим наружной съемки -31-   |
|             | Режим настройки баланса      |
|             | белого -31-                  |
| WEB :       | Режим WEB CAMERA (запись)    |
|             | -44-                         |
|             |                              |
| сообщения п | ри воспроизведении           |
| :           | Идет запись                  |
| ▶:          | Воспроизведение -34-         |
| I:          | Пауза -34-                   |
|             |                              |

| ▶ :                      | Быстрый поиск/прокрутка            |
|--------------------------|------------------------------------|
|                          | вперед -34-                        |
| <b>44</b> :              | Перемотка/воспроизведение          |
|                          | назад - <i>34</i> -                |
| ►/ <b>&lt;</b> 【:        | Замедленное                        |
|                          | воспроизведение -35-               |
| <b>I►/</b> ◀ <b>II</b> : | Покадровое воспроизведение -35-    |
| ×►►:                     | Поиск с переменной скоростью -35-  |
| <b>S</b> ▶:              | Повтор воспроизведения -34-        |
|                          | режим WEB CAMERA                   |
|                          | (воспроизведение) -44-             |
| .DUB •:                  | Дублирование звука -42-            |
| .DUB ∎∎:                 | Пауза в дублировании звука<br>-42- |
| R :                      | Поиск пустого кадра -21-           |
| 2bit, 16bit:             | Режим звукозаписи -47-             |
| € :                      | Настройка громкости -34-           |
| Карта                    |                                    |
| <b>D</b> ·               | Режим прогрессивного               |

| <b>P</b> :     | Режим прогрессивного        |
|----------------|-----------------------------|
|                | фотоснимка -23-             |
| ○ (Белый):     | Знак "Есть фокус" -22-      |
| • (Зеленый):   | Знак "Есть фокус" -22-      |
|                | Непрерывная фотосъемка -29- |
| <u>رى</u> :    | Запись с автоматическим     |
| Ũ              | таймером -28-               |
| [^] (Белый):   | Режим фотосъемки            |
| [1] (Зеленый): | Идет считывание карты       |
| 🗳 (Красный):   | Когда работает фотосъемка   |
| 村 (Красный):   | Не удается распознать       |
|                | используемую карту          |
| ••• ( •• ):    | Качество фотоснимка -23-    |
|                | •                           |

| 0:           | Оставшееся число             |
|--------------|------------------------------|
|              | фотоснимков (когда оно       |
|              | достигает 0, мигает красный  |
|              | значок.)                     |
|              | Показ слайдов -37-           |
| PictBridge:  | Режим PictBridge -43-        |
| 100-0001:    | Визуализация папки/файла     |
| No.00:       | Номер записи                 |
| 1:           | Номер настройки DPOF -39-    |
| Отп:         | Установка защиты -39-        |
| 640:         | Размер изображения           |
|              | [640×480]                    |
| 1280:        | Размер изображения           |
|              | [1280×960]                   |
| 1760:        | Размер изображения           |
|              | [1760×1320]                  |
| •Размер изоб | бражений снятых не на ланной |

 Размер изображений, снятых не на данной камере, выводится на экран в зависимости от числа горизонтальных пикселей.

| QXGA: | 2048 и более                |
|-------|-----------------------------|
| UXGA: | 1600 и более, но менее 2048 |
| SXGA: | 1280 и более, но менее 1600 |
| XGA:  | 1024 и более, но менее 1280 |
| SVGA: | 800 и более, но менее 1024  |
| 640:  | 640 и более, но менее 800   |
|       | (Размер менее 640 пикселей  |
|       | не выводится на экран.)     |

#### Предупреждения/сигналы неисправности

Если загорается или мигает одно из нижеперечисленных сообщений, нужно проверить состояние видеокамеры.

#### Подтверждения

Вставлена кассета со шторкой защиты от случайного стирания на [SAVE]. Кассета не вставлена.

[--]/ 🕲 :

Встроенная батарея разряжена. -15-

При записи себя высвечивается значок тревоги/предупреждения. Поверните монитор ЖКД в сторону видоискателя и проверьте значок тревоги/ предупреждения.

🏹 : Карта не вставлена.

#### REMOTE:

Выбран неверный режим для пульта дист. упр-я. -18-

ுEND:

Пленка закончилась во время записи.

Э: Видеоголовки загрязнены. -57-

#### Текстовые сообщения

ОБНАРУЖЕНА ВЛАЖНОСТЬ/

▲ ИЗВЛЕЧЬ КАССЕТУ:

Образовался конденсат. Выньте кассету и подождите некоторое время.

Держатель кассеты откроется не сразу. Это не говорит о неисправности. -56уму/патор разражен.

АККУМУЛЯТОР РАЗРЯЖЕН:

Аккумулятор разряжен. Перезарядить. -9-

НЕТ КАССЕТЫ:

Пленка не вставлена. -10-

КАССЕТА ЗАКОНЧИЛАСЬ:

Пленка закончилась во время записи. ПРОВЕРИТЬ ЗАЩ ЗАПИСИ:

> Попытка записать снимки на кассету со шторкой защиты от случайного стирания на [SAVE].

> Попытка выполнить дублирование звука или цифровое дублирование на кассету со шторкой защиты от случайного стирания на [SAVE].

ПРОВЕРИТ ДИСТАНЦИОННЫЙ РЕЖИМ: Выбран неверный режим для пульта дист. упр-я. Высвечивается только при первом использовании пульта дист. упр-я после включения. -18-

ВОСПР. НЕВОЗМОЖНО (ДРУГОЙ ФОРМАТ): Попытка воспроизвести отрезок пленки, записанный в другой телевизионной системе. Кассета несовместима.

#### Прочее

| ВОСПР. НЕВОЗМОЖНО:                       | ОТСОЕДИНИТЕ USB КАБЕЛЬ:               |
|------------------------------------------|---------------------------------------|
| Попытка воспроизвести материал,          | Попытка перевести диск рабочего       |
| несовместимый с данной видеокамерой.     | режима в режим РС при подключенном    |
| А.ДУБЛИР. НЕВОЗМОЖНО (ЗАПИСЬ В           | к видеокамере кабеле USB. Попытка     |
| РЕЖИМЕ LP):                              | записать снимки на пленку/карту при   |
| Дублирование звука невозможно, т.к.      | подключенном к видеокамере кабеле     |
| первоначальная запись была сделана в     | USB.                                  |
| режиме LP.                               | НЕТ ЧЕРНИЛ:                           |
| А.ДУБЛИР. НЕВОЗМОЖНО:                    | Закончились чернила в картридже.      |
| Попытка добавить звук на                 | Проверьте подключенный принтер.       |
| незаписанную кассету.                    | НЕТ БУМАГИ:                           |
| КОПИР. ЗАПРЕЩЕННО:                       | Закончилась бумага. Проверьте         |
| Изображения не могут быть записаны       | подключенный принтер.                 |
| должным образом, т.к. носитель имеет     | ОШИБКА ПЕЧАТИ:                        |
| защиту от перезаписи.                    | Проверьте подключенный принтер.       |
| ОШИБКА КАРТЫ:                            | USB2.0 НЕ ПОДДЕРЖИВ.:                 |
| Карта несовместима с данной              | Видеокамера подключена к ПК, который  |
| видеокамерой.                            | не поддерживает USB 2.0.              |
| Попытка форматировать испорченную        | USB НЕ ДОСТУПНО:                      |
| карту.                                   | Попытка подключить кабель USB при     |
| Высвечивается при попытке вставить в     | подключенном кабеле DV.               |
| гнездо карты несовместимую карту.        | ВКЛ РУЧНОИ РЕЖИМ:                     |
| НЕТ КАРТЫ:                               | Попытка выбрать пункт из              |
| Карта не вставлена.                      | [РЕЖ СЪЕМКИ], когда переключатель     |
| КАРТА ЗАПОЛНЕНА:                         | [AUTO/MANUAL/FOCUS] установлен на     |
| На карте не осталось достаточно          | [AUTO].                               |
| памяти.                                  | РАБОТА НЕВОЗМОЖНА (РЕЖИМ DV           |
| Выбрать режим воспроизведения            | ВИДЕО):                               |
| снимков и удалить ненужные фаилы.        | Попытка изменить [ЦИФР. ЗУМ]          |
| НЕТ ДАННЫХ:                              | настроику в режиме MotionDV.          |
| на карте не сохранено никакои            | ПЕРЕВЕРНИТЕ ЖКД:                      |
|                                          | Высвечивается, когда в режиме ночного |
|                                          | видения о сих монитор жкд не          |
| Попытка сохранить снимки с форматным     | Перевернут.                           |
|                                          |                                       |
|                                          | сторону объектива, его яркость нельзя |
|                                          | настроить.                            |
|                                          |                                       |
|                                          |                                       |
|                                          |                                       |
| карте памяти SD установлен на [  ОСК]    |                                       |
|                                          |                                       |
| Видеогодовки загрязнены 57-              |                                       |
| НАЖМИТЕ КНОПКУ СБРОС:                    |                                       |
| Обнаружен сбой в механизме. Нажать       |                                       |
| на кнопку [BESET] (-6-). Это может       |                                       |
| устранить проблему.                      |                                       |
| USB НЕ ДОСТУПНО ИЗМЕНИТЕ РЕЖИМ:          |                                       |
| Кабель USB подключен к видеокамере в     |                                       |
| режиме записи на карту.                  |                                       |
| 1. · · · · · · · · · · · · · · · · · · · |                                       |

#### Функции, которые нельзя использовать одновременно

Некоторые функции видеокамеры при определенных обстоятельствах не работают или не могут быть выбраны. Ниже в таблице даны примеры таких функций.

| Функции                                                                                                    | Условия, в которых<br>функции не работают                                                                                                    |
|----------------------------------------------------------------------------------------------------|----------------------------------------------------------------------------------------------------|
| •Прогрессивны<br>й снимок                                                                                        | <ul> <li>При одновременной записи на пленку и на карту</li> <li>При цифровом увеличении в (10× и более)</li> <li>При скорости затвора 1/750 и выше в режиме записи на пленку</li> <li>При увеличении показателя усиления в режиме записи на пленку</li> <li>При использовании функции цветного ночного видения</li> <li>При использовании опции "Портрет" режима сцены в режиме записи на пленку</li> <li>При использовании опции "Портрет" режима сцены в режиме записи на пленку</li> </ul> |
| <ul> <li>Цифровое<br/>увеличение</li> <li>Широкоэкранн<br/>ый режим</li> <li>Растворение/<br/>проявка</li> </ul> | <ul> <li>В режиме записи на<br/>карту</li> </ul>                                                                                                    |
| <ul> <li>Стабилизатор<br/>изображения</li> </ul>                                                                 | <ul> <li>В режиме записи на<br/>карту</li> <li>При использовании<br/>функции цветного<br/>ночного видения</li> </ul>                                                                                                    |
| <ul> <li>Компенсация<br/>контрового<br/>света</li> </ul>                                                         | <ul> <li>При настройке<br/>диафрагмы/усиления</li> <li>При использовании<br/>функции цветного<br/>ночного видения</li> </ul>                                                                                                    |
| <ul> <li>Мягкий</li> <li>оттенок кожи</li> <li>Теле-макро</li> <li>проверка<br/>записи</li> </ul>                | <ul> <li>При записи на пленку</li> </ul>                                                                                                    |

| <ul> <li>Цветное<br/>ночное<br/>видение</li> </ul>                                         | <ul> <li>При записи на пленку</li> <li>В режиме записи на<br/>карту</li> </ul>                                                                                                |  |  |
|--------------------------------------------------------------------------------------------|----------------------------------------------------------------------------------------------------|--|--|
| <ul> <li>Непрерывная<br/>фотосъемка</li> </ul>                                             | <ul> <li>При настройке</li> <li>[РАЗМ ИЗОБР] не на</li> <li>[640]</li> </ul>                                                                                                  |  |  |
| <ul> <li>Направленный<br/>микрофон</li> <li>Функция<br/>снижения<br/>шума ветра</li> </ul> | <ul> <li>Используется внешний<br/>микрофон</li> </ul>                                                                                                    |  |  |
| •Режим сцены                                                                               | <ul> <li>При установке<br/>переключателя [AUTO/<br/>MANUAL/FOCUS] на<br/>[AUTO]</li> <li>При использовании<br/>функции цветного<br/>ночного видения</li> </ul>                |  |  |
| •Изменение<br>баланса<br>белого                                                            | <ul> <li>При цифровом<br/>увеличении в (10× и<br/>более)</li> <li>При использовании<br/>функции цветного<br/>ночного видения</li> <li>При выводе меню на<br/>экран</li> </ul> |  |  |
| <ul> <li>Настройка<br/>скорости<br/>затвора,<br/>диафрагмы/<br/>усиления</li> </ul>        | <ul> <li>При использовании<br/>функции цветного<br/>ночного видения</li> <li>При использовании<br/>режима сцены</li> </ul>                                                    |  |  |
| <ul> <li>Поиск с<br/>переменной<br/>скоростью</li> </ul>                                   | <ul> <li>При повторе<br/>воспроизведения</li> </ul>                                                                                                    |  |  |
| •Удаление<br>файлов                                                                        | <ul> <li>При установке шторки<br/>защиты карты от записи<br/>на [LOCK]</li> <li>Если файл защищен</li> </ul>                                                                  |  |  |
| <ul> <li>Форматирование</li> </ul>                                                         | <ul> <li>При установке шторки<br/>защиты карты от записи<br/>на [LOCK]</li> </ul>                                                                                             |  |  |
| <ul> <li>Дублирование<br/>звука</li> </ul>                                                 | <ul> <li>Данный участок пленки<br/>записан в режиме LP</li> <li>Пустой участок пленки</li> <li>Звук передан через<br/>разъем DV</li> </ul>                                    |  |  |

#### До обращения в ремонт (неисправности и меры по устранению)

#### Питание/Корпус

#### 1: Питание видеокамеры не включается.

- Возможно, аккумулятор заряжен не полностью? Используйте полностью заряженный аккумулятор.
- Могла сработать схема защиты аккумулятора. Подключите аккумулятор к адаптеру пер. тока на 5 до 10 сек. Если и после этого видеокамера не включается, аккумулятор неисправен.
- 2: Питание видеокамеры автоматически отключается.
- Если установить [ЭНЕРГОСБЕРЕЖ] на
  [5 МИНУТ] и не использовать видеокамеру
  ок. 5 минут подряд, питание автоматически
  отключится. Данная функция служит для
  защиты пленки и экономии энергии. Чтобы
  возобновить запись, поверните
  выключатель [OFF/ON] на [OFF] и затем
  снова на [ON]. (-47-)
- 3: Слишком быстро заканчивается энергия в видеокамере.
- Возможно, разряжен аккумулятор? Если значок зарядки аккумулятора мигает, или высветилось сообщение "АККУМУЛЯТОР РАЗРЯЖЕН", значит, аккумулятор разрядился. Подзарядите аккумулятор или подключите полностью заряженный аккумулятор. (-9-)
- Возможно, появился конденсат? При переносе видеокамеры с холода в тепло внутри нее может образоваться конденсат.
   В этом случае питание отключается автоматически. Единственная возможная операция – извлечение кассеты. Дождитесь исчезновения значка конденсации. (-56-)

#### 4: Аккумулятор быстро разряжается.

- Полностью ли заряжен аккумулятор? Зарядить его через сетевой адаптер пер.т. (-9-)
- Возможно, аккумулятор используется в слишком холодном месте. Работа аккумулятора зависит от температуры окружающей среды. В холодных местах его рабочее время сокращается.
- Возможно, аккумулятор слишком старый? Срок службы аккумулятора ограничен. Если рабочее время аккумулятора попрежнему слишком коротко, даже после полной зарядки и в обычных условиях, значит, его срок службы истек.

#### 5: Видеокамера заряжена, но не работает Видеокамера дает сбои в работе.

- Выньте кассету и нажмите кнопку [RESET].
   (-55-) Если и после этого не возобновится нормальная работа, отключите питание и снова включите примерно через 1 минуту.
   (Выполнение описанных действий при зажженной лампочке доступа может привести к утере данных на карте.)
- 6: Кассета не вынимается.
- Загорается ли индикатор состояния при открытии крышки кассеты? (-12-) Проверьте подключение аккумулятора и адаптера пер. тока. (-9-)
- Возможно, разряжен аккумулятор? Зарядите аккумулятор и достаньте кассету.
- Попробуйте плотно закрыть и снова открыть крышку кассетного отсека. (-10-)
- 7: Не выполняется ни одна операция, кроме извлечения кассеты.
- Возможно, произошла конденсация. Дождитесь исчезновения значка конденсации. (-56-)

#### 8: Не работает пульт дист. упр-я.

- Возможно, разрядилась батарейкатаблетка пульта дист. упр-я? Замените ее на новую батарейку-таблетку. (-17-)
- Возможно, пульт дист. упр-я неправильно настроен. Дист. упр-е не может работать, если его настройка не соответствует настройке [ДУ] видеокамеры. (-18-)

#### Запись

- 1: Запись не запускается, хотя питание подается на видеокамеру, и кассета вставлена правильно.
- Не открыта ли на кассете шторка защиты от случайного стирания? Если она открыта (установлена на [SAVE], запись невозможна). (-11-)
- Возможно, пленка перемотана до конца? Вставить новую кассету.
- Установлен ли режим записи? При установке на режим воспроизведения запись невозможна. (-19-)
- Возможно, возникла конденсация? В этом случае возможна единственная операция – извлечение кассеты. Дождитесь исчезновения значка конденсации. (-56-)
- Возможно, открылась крышка кассетного отсека? В этом случае видеокамера не может нормально работать. Закройте крышку. (-10-)

#### 2: Экран неожиданно изменился.

- Началась демонстрация? Если в режиме записи на пленку задать [РЕЖИМ ДЕМО]
   > [ВКЛ], не вставив ни кассету, ни карту, начнется демонстрация. Для нормальной работы установите данную функцию на [ВЫКЛ]. (-48-)
- 3: Кассета не вставляется.
- Произошла конденсация? Дождитесь исчезновения значка конденсации.
- 4: Функция автофокуса не работает.
- Возможно, выбран режим ручной фокусировки? Фокус настраивается автоматически, если выбран режим автофокуса.
- Возможно, особенности объектов съемки или обстановки не позволяют произвести автоматическую фокусировку. (-61-) В этом случае настройте фокус вручную в режиме ручной настройки. (-32-)
- Возможно, задана функция цветного ночного видения? При работе этой функции фокусировка переходит в ручной режим.

#### Сообщения

- 1: Фраза загорается красным или желтым светом в центре экрана.
- Прочитайте и ответьте. (-50-)
- 2: Временной код становится неточным.
- Счетчик временного кода может сбиться при замедленном воспроизведении в обратном направлении. Это не является неполадкой.
- 3: Исчезло указание оставшегося места на пленке.
- Указание оставшегося места на пленке может временно исчезнуть при покадровом воспроизведении и выполнении некоторых других операций. Если продолжить запись или воспроизведение обычным ходом, указание вернется.
- 4: Указание оставшегося места на пленке не соответствует действительности.
- Если непрерывно записывать сюжеты короче 15 секунд, оставшееся место на пленке не может указываться верно.
- В некоторых случаях оставшееся место на пленке может указываться на 2 до 3 минуты короче, чем на самом деле.
- 5: На экран не выводятся рабочие сообщения – такие как указание режима, указание оставшегося места на пленке или временной код.
- Если задать последовательно [НАСТРОЙКИ] >> [ДИСПЛЕЙ] >> [ВЫКЛ], исчезнут все сообщения, кроме условий

прогона пленки, предупреждений и указания даты.

#### Воспроизведение (звука)

- 1: Звук не воспроизводится из встроенного динамика видеокамеры или из наушников.
- Возможно, установлена слишком низкая громкость? Во время воспроизведения нажмите на рычажок [— —/VOL+], чтобы вывести на экран указание громкости и настроить громкость. (-34-)
- 2: Одновременно воспроизводятся разные звуки.
- Возможно, задано [НАСТРОЙКИ] >>
  [12бит ЗВУК] >> [СМЕШИВАН.]? Если добавить звук на ранее записанную пленку при настройке [АУДИО ЗАП.] >> [12бит], будет слышен и звук первоначальной записи, и звук, добавленный позже. Чтобы звуковые дорожки прослушивались отдельно, задайте [ST1] или [ST2]. (-43-)
- Вы задали [НАСТРОЙКИ] >> [АУДИО ВЫХ.]
   >> [СТЕРЕО] и воспроизвели материал, содержащий основной и побочный звуки?
   Задайте [ЛЕВЫЙ] для прослушивания главного звука и [ПРАВЫЙ] для прослушивания побочного. (-48-)
- 3: Дублирование звука невозможно.
- Возможно, на кассете открыта шторка защиты от случайного стирания? Если она открыта (установлена на [SAVE], дублирование звука невозможно). (-11-)
- Вы пытаетесь редактировать участок пленки, записанный в режиме LP? Режим LP не позволяет дублирование звука. (-20-)
- 4: Оригинальный звук был стерт при дублировании звука.
- При добавлении звука к записи, сделанной в режиме [16бит], оригинальный звук будет стерт. Если нужно сохранить оригинальный звук, при записи следует выбрать режим [12бит].
- 5: Не удается воспроизвести звук.
- Возможно, вы задали [НАСТРОЙКИ] >> [12бит ЗВУК] >> [ST2], хотя проигрывается кассета без звуковой дорожки? Чтобы воспроизвести кассету без звука, задайте [12бит ЗВУК] >> [ST1]. (-43-)
- Возможно, работает функция поиска с переменной скоростью? Нажмите кнопку [VAR SEARCH] на пульте дист. упр-я для отмены функции. (-35-)

#### 6: Из правого наушника слышен шум.

 Возможно, задано [ОСН. ФУНК.] >> [AV РАЗЪЕМ] >> [ВЫХОД]? При использовании наушников задайте [ВЫХОД/()].

#### Воспроизведение (Кадры)

- 1: При ускоренном воспроизведении вперед или назад на изображениях появляются мозаичные помехи.
- Это явление типично для цифровых видеосистем. Оно не является неполадкой в работе.
- 2: При ускоренном воспроизведении вперед или назад на изображениях появляются горизонтальные полоски.
- Это зависит от сцены и не является неисправностью.
- Хотя видеокамера правильно подсоединена к телевизору, при воспроизведении не видно изображения.
- Выбран ли вход видеосигнала ("Video Input") на телевизоре? Рекомендуется прочитать рабочие инструкции к телевизору и выбрать канал, который соответствует входным разъемам, используемым для подсоединения.
- 4: Изображение при воспроизведении нечеткое.
- Возможно, головки видеокамеры загрязнены? Прочистите головки, используя чистящую кассету для цифровых видеоголовок. (-57-)
- Если разъем для кабеля AV засорен, на экране могут возникнуть помехи. Протрите разъем мягкой тканью, после чего вновь подключите к нему кабель AV.
- Возможно, переписываемый материал содержит сигнал защиты авторских прав (защиту от копирования)? При воспроизведении такого материала на видеокамере возникают мозаичные помехи в изображении.

#### Карта

#### 1: Записанные кадры нечеткие.

- Возможно, вы задали последовательно [ОСН. ФУНК.] >> [КАЧЕСТВО] >> [...]? Если запись производится с настройкой на [...], изображения, содержащие мелкие детали, могут иметь мозаичные помехи. Задайте [КАЧЕСТВО] >> [...]. (-23-)
- 2: Не удается удалить файл с карты.
- Возможно, файл защищен? Такие файлы нельзя удалить. (-39-)

- Для карты памяти SD, если шторка защиты от записи установлена на [LOCK], записанную информацию нельзя удалить. (-12-)
- 3: При воспроизведении фотоснимки выглядят искаженно.
- Изображение может быть повреждено. Во избежание утери изображений рекомендуется делать резервную копию на кассете или персональном компьютере.
- 4: Карта непригодна для работы, несмотря на форматирование.
- Возможно, или карта, или видеокамера повреждена. Обратитесь к дилеру.
- 5: Во время воспроизведения появляется надпись [ВОСПР. НЕВОЗМОЖНО].
- Или изображение было записано в другом формате, или информация повреждена.

#### Прочее

- 1: Сообщение исчезает, экран зависает, или никакая операция не может быть произведена.
- Отключите питание видеокамеры. Если это невозможно, нажмите на кнопку [RESET] или отсоедините и вновь подсоедините аккумулятор или адаптер пер. тока. Затем снова включите питание. Если и после этого камера не вернется к нормальной работе, отключите соединения питания и обратитесь к дилеру, у которого вы приобрели видеокамеру.
- 2: Высвечивается "НАЖМИТЕ КНОПКУ СБРОС".
- Было автоматически обнаружено нарушение в работе видеокамеры. Выньте кассету или карту в целях сохранения информации, после чего нажмите на кнопку [RESET] зубчиком . Чтобы нажать кнопку [RESET], снимите крышку объектива с крепления ременной ручки и используйте выступающую часть на крышке объектива. Видеокамера будет перезапущена.

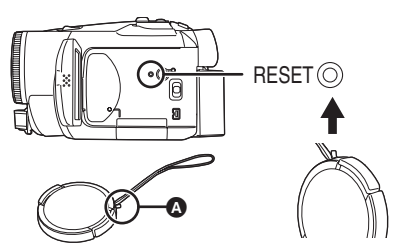

 Если не нажать на кнопку [RESET], примерно через 1 минуту питание камеры отключится автоматически.

- Уже после нажатия кнопки [RESET] сообщение может периодически продолжать появляться. Если это так, необходим ремонт видеокамеры. Отключите соединения питания и обратитесь к дилеру, у которого вы приобрели видеокамеру. Не пытайтесь выполнить ремонт самостоятельно
- 3: Несмотря на подключение через кабель USB, ПК не распознает видеокамеру.
- Возможно, не установлен драйвер USB? См. инструкции по подключению к ПК (отдельные).
- 4: При отсоединении кабеля USB на компьютере появляется сообщение об ошибке.
- Для правильного отсоединения кабеля USB дважды кликните иконку [5] в линейке заданий и следуйте инструкциям на экране.
- 5: Видеокамера дает сбои при редактировании, дублировании с цифровой видеоаппаратуры или использовании "MotionDV STUDIO 5.3E LE for DV" (NV-GS180)/"MotionDV STUDIO 5.6E LE for DV" (NV-GS230).
- Если запись на пленку производится в одном из двойственных режимов – таких как SP и LP (режим записи), 12 бит и 16 бит (режим звукозаписи), нормальный и широкоэкранный, записанные и незаписанные участки – видеокамера может давать сбой при переключении режима. При редактировании не используйте двойственные режимы для записи.
- 6: Высвечивается значок тревоги/ предупреждения[[]], когда видеокамера используется в режиме WEB CAMERA.
- Возможно, вы нажали кнопку меню или кнопку начала/остановки записи? Нельзя использовать меню или записывать на пленку/карту в режиме WEB CAMERA.
- Правильны ли настройки дистанционного управления?
- Возможно, вы пытаетесь воспроизвести кассету, не вставив ее? Вставьте кассету.
- Возможно, вы пытаетесь воспроизвести кассету с защитой авторских прав (защитой от перезаписи)? Изображение с такой пленки не может воспроизводиться на ПК. (Однако звук с нее может проигрываться.)
- Установлен ли драйвер видео? Более подробную информацию см. в рабочих инструкциях по подключению ПК.

#### Предосторожности при работе

#### О конденсации

Если включить видеокамеру, когда на головке или на пленке образовался конденсат, на видоискателе или ЖК-мониторе загорится индикатор конденсации []] (желтым или красным цветом) и отобразятся сообщения []ОБНАРУЖЕНА ВЛАЖНОСТЬ] или []] ИЗВЛЕЧЬ КАССЕТУ] (только при вставленной кассете). В этом случае

следуйте нижеописанной процедуре.

#### Горит желтым светом:

На головке или пленке имеется немного росы.

горит красным светом:

Головка или пленка покрыты росой.

- 1 Изъять кассету, если она вставлена.
  - Открывание держателя кассеты займет около 20 секунд. Это не является неисправностью.
- 2 Оставьте видеокамеру с закрытой крышкой кассетного отсека, чтобы она охладилась или нагрелась до температуры окружающей среды. Когда [▲] горит желтым светом
  - Нельзя использовать режим записи на пленку/воспроизведения с пленки.
     Оставьте видеокамеру прибл. на 30 мин.
  - Однако можно использовать режим записи на карту или режим воспроизведения изображений, если кассета не вставлена.

#### Когда [] горит красным светом

- Индикатор состояния мигает около 1 минуты, затем видеокамера выключается. Не включайте ее от 2 до 3 часов.
- 3 Снова включите видеокамеру, переведите ее в режим записи на пленку/воспроизведения и затем проверьте, исчезло ли предупреждение о конденсации.

Особенно в холодных регионах роса может замерзнуть. В этом случае для исчезновения значка конденсации потребуется больше времени.

#### Проверяйте камеру на наличие конденсации до появления предупреждения.

 При некоторых условиях предупреждение о конденсации может не отображаться. Если конденсат появился на объективе или видеокамере, он может также быть на головке или пленке. Не открывайте крышку кассетного отсека.

#### При запотевании объектива:

Установите выключатель [OFF/ON] на [OFF] и оставьте видеокамеру в этом состоянии примерно на 1 час. Когда температура объектива приблизится к окружающей, запотевание исчезнет само по себе.

#### О загрязнении головок

Если видеоголовки (части, плотно соприкасающиеся с пленкой) загрязнены, нормальная запись и воспроизведение становятся невозможными. Очистите головки, используя чистящую кассету для цифровых видеоголовок.

- Установите в камеру чистящую кассету для цифровых видеоголовок, переведите камеру в режим воспроизведения с пленки и запустите кассету на 10 сек. (Если не остановить воспроизведение, оно автоматически прекратится через 15 сек.)
- Рекомендуется периодически чистить головки.

Если головки загрязнены, при записи появляется сообщение "НУЖНА ЧИСТКА ГОЛОВКИ". Во время воспроизведения, кроме этого, наблюдаются следующие симптомы.

- Мозаичные помехи местами или прерывание звука.
- •Черные или синие мозаичные горизонтальные полоски.

### Если воспроизведение не возвращается в норму и после очистки головок.

Одна из возможных причин - головки были загрязнены во время записи. Очистите головки, сделайте повторную запись и попытайтесь воспроизвести. Если воспроизведение проходит нормально, значит, головки чистые. Перед важной записью обязательно произведите пробную запись, чтобы убедиться, что запись проходит нормально.

- Если головки снова загрязняются вскоре после чистки, проблема может быть связана с пленкой. Попробуйте другую кассету.
- •Во время воспроизведения изображение или звук могут быть на секунду прерваны. Это не говорит о неисправности видеокамеры. (Возможная причина – к головкам на секунду прилипла пыль или грязь.)

#### С видеокамерой

 Когда видеокамера используется долгое время, ее корпус нагревается. Это нормально.

Храните цифровую видеокамеру как можно дальше от источников электромагнитного излучения (например, микроволновых печей, телевизоров, видеоигр и другого аналогичного оборудования).

- Если во время использовании цифровая видеокамера находится на телевизоре или вблизи телевизора, снимки и звук на цифровой видеокамере могут искажаться электромагнитным излучением.
- Не пользуйтесь цифровой видеокамерой вблизи сотовых телефонов, так как телефоны могут вызвать помехи, отрицательно сказывающиеся на качестве снимков и звука.
- Записанные данные могут быть повреждены или же снимки могут быть искажены вследствие воздействия сильных магнитных полей, создаваемых динамиками или большими двигателями.
- Электромагнитное излучение, создаваемое микропроцессорами, может отрицательно влиять на цифровую видеокамеру, вызывая искажение снимков и звука.
- Если на цифровую видеокамеру отрицательно влияют источники электромагнитного излучения, и он прекращает нормальную работу, выключите цифровую видеокамеру, извлеките батарею или отключите сетевой адаптер. Затем снова вставьте батарею или повторно подключите сетевой адаптер и включите камеру.

#### Нельзя пользоваться цифровой видеокамерой вблизи радиопередатчиков или высоковольтных линий.

 При съемке возле радиопередатчиков или высоковольтных линий качество выполненных снимков и звука может оказаться ниже обычного.

#### Не брызгать на видеокамеру инсектицидами или летучими химическими веществами.

- При попадании на видеокамеру брызги таких химикатов могут вызвать деформацию ее корпуса и отслаивание поверхностной отделки.
- Не оставлять резиновые или пластиковые предметы в контакте с видеокамерой в течение долгого времени.

При работе с видеокамерой в месте, где много пыли или песка – например, на пляже, – не позволяйте, чтобы песок или мелкая пыль попали в корпус или разъемы камеры. Берегите ее также от влаги.

- Песок или пыль могут причинить вред видеокамере или кассете. (Будьте осторожны при установке и изъятии кассеты.)
- Если на видеокамеру попали брызги морской воды, следует смочить мягкую тряпочку в водопроводной воде, хорошо отжать и аккуратно протереть корпус камеры. Затем тщательно вытереть сухой мягкой тряпочкой.

### При переносе видеокамеры берегите ее от падения и ударов.

 Корпус может быть поврежден сильным ударом, что может вызвать сбои в работе видеокамеры.

### Не применять бензин, разбавитель или спирт для очистки видеокамеры.

- Перед очисткой отсоединить аккумулятор или вынуть сетевой провод пер. тока из сетевой розетки.
- •Корпус видеокамеры может обесцветиться, а поверхностная отделка отслоиться.
- Для удаления пыли и отпечатков пальцев протрите видеокамеру сухой мягкой тряпочкой. Для удаления стойких пятен протрите камеру тряпочкой, смоченной в разведенном водой нейтральном моющем средстве и хорошо отжатой, затем вытрите сухой тряпочкой.
- При использовании химической ткани следуйте инструкциям, прилагаемым к ткани.

#### Не использовать данную видеокамеру для охранного слежения или других коммерческих целей.

- После долгой работы внутренняя температура видеокамеры повышается, что может вызвать нарушения в работе.
- •Данная видеокамера не предназначена для деловых целей.

#### Об аккумуляторе

В качестве батареи в данной видеокамере используется литиево-ионный аккумулятор. Аккумулятор подвержен воздействию температуры и влажности, причем влияние температуры возрастает по мере ее повышения или снижения относительно нормы. При низких температурах может не высветиться значок завершения зарядки, или предупреждение о разрядке может появиться через 5 минут после начала работы. При высоких температурах может сработать защита, блокирующая работу видеокамеры.

### Не забывайте отсоединять аккумулятор после использования

 Если оставить его подсоединенным, будет расходоваться небольшое количество эл. тока, даже если питание видеокамеры отключено. Если оставить аккумулятор подсоединенным к видеокамере на длительное время, произойдет переразрядка, и аккумулятор может стать непригодным для работы, даже после подзарядки.

#### Для съемки вне дома обязательно захватите с собой запасные аккумуляторы.

- Подготовьте аккумуляторы, заряженные в 3 до 4 раза больше, чем необходимо для предусмотренного времени съемки. Рабочее время аккумулятора может сократиться при низкой температуре - например, при съемке на лыжной трассе.
- Отправляясь в поездку, не забудьте взять с собой адаптер пер. тока, чтобы иметь возможность перезаряжать аккумуляторы.

При случайном падении аккумулятора проверьте, не деформировались ли клеммы.

 Подсоединение деформированного аккумулятора к видеокамере или сетевому адаптеру пер.т. может повредить видеокамеру или адаптер.

# После использования убедитесь, что кассета вынута, а аккумулятор отсоединен от видеокамеры, или сетевой провод пер. тока вынут из сетевой розетки.

- Аккумулятор должен храниться в прохладном месте, защищенном от влажности, с как можно более постоянной температурой. (Рекомендуемая температура: 15 °С до 25 °С,
  - Рекомендуемая влажность: 40% до 60%).
- Слишком высокая или низкая температура сокращает срок службы аккумулятора.

- Если хранить аккумулятор при высокой температуре, высокой влажности или в масляном или дымном месте, клеммы могут заржаветь, что вызовет неисправности в работе.
- Для хранения аккумуляторов в течение долгого времени рекомендуется подзаряжать их раз в год и класть на хранение после того, как будет полностью израсходован заряд.
- Пыль и другую грязь, пристающую к разъемам аккумулятора, следует удалять.
   Не бросайте старые аккумуляторы в огонь.
- Если нагреть аккумулятор или бросить его в огонь, может произойти взрыв.
- Если рабочее время аккумулятора остается слишком коротким даже после перезарядки, значит, его срок службы истек. Приобретите новый аккумулятор.

#### С адаптером переменного тока

- Если аккумулятор теплый, для зарядки потребуется больше времени, чем обычно.
- При слишком высокой или низкой температуре аккумулятора его подзарядка может быть невозможна. При этом может продолжать мигать лампочка [CHARGE]. В этом случае надо немного подождать. Как только температура аккумулятора вернется в норму, подзарядка начнется автоматически. Если лампочка будет продолжать мигать и после перезарядки, возможно, аккумулятор или адаптер пер. тока неисправны. Обратитесь к своему дилеру.
- Если использовать адаптер пер. тока вблизи от радио, прием радиоволн может быть нарушен. Держите адаптер пер.т. на расстоянии мин. 1 м от радио.
- Когда адаптер пер.т. находится в работе, он может издавать жужжащие звуки. Это нормально.
- После использования не забудьте отключить сетевой провод пер.т. из сетевой розетки. (Если оставить его подсоединенным, будет расходоваться некоторое количество тока.)
- Всегда содержите в чистоте электроды сетевого адаптера и аккумулятора.

#### О кассете

#### Никогда не оставляйте кассету в местах с высокой температурой.

 Пленка может повредиться; при воспроизведении могут возникнуть мозаичные помехи.

После работы, прежде чем положить кассету на хранение, не забудьте перемотать пленку на начало.

- Если оставить кассету в видеокамере или остановленной посередине больше, чем на 6 месяцев (в зависимости от условий хранения), пленка может провиснуть и испортиться.
- Раз в 6 месяцев следует перемотать кассету вперед до конца и снова назад на начало. Если оставить кассету на год или дольше без перемотки, пленка может быть повреждена вследствие расширения или сжатия, вызываемых переменами температуры и влажности. Пленка в рулоне может склеиться.
- Пыль, прямые солнечные лучи (ультрафиолетовые лучи) и влажность могут повредить пленку. Использование же такой пленки может причинить вред видеокамере и головкам.
- По окончании работы не забудьте перемотать пленку на начало и положить кассету в футляр, защищающий ее от пыли. Храните кассету в вертикальном положении.

### Берегите кассету от сильных магнитных полей.

 Приборы, в которых используются магниты, а также магнитные ожерелья или игрушки, создают магнитные поля – сильнее, чем можно предположить, – и способны стереть запись или вызвать в ней помехи.

#### 🗖 О карте

При установке или изъятии карты выключатель [OFF/ON] всегда должен быть установлен на [OFF].

Когда горит лампочка доступа (во время обращения к карте), не открывайте крышку гнезда карты; чтобы извлечь карту, не отключайте питание и избегайте любых толчков и вибраций.

Не оставляйте карту под прямыми солнечными лучами, в местах с высокой температурой, или где вероятно возникновение электромагнитных волн или статического электричества. Кроме того, не сгибайте карту, не бросайте и не трясите сильно.

•Карта может сломаться, или ее содержимое может быть запорчено или утрачено.

После использования не забывайте вынуть карту из видеокамеры.

- После использования, для хранения или переноса, поместите карту в специальный футляр.
- Не допускайте прилипания пыли, воды и каких-либо инородных тел к разъемам, находящимся на карте сзади, и не трогайте разъемы руками.
- Храните карту памяти вне досягаемости для детей, для предотвращения ее проглатывания.

Дерево каталогов карты Дерево каталогов карты, форматированной на видеокамере, высветится на ПК, как показано ниже.

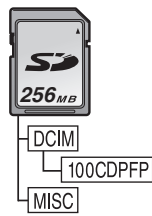

- •До 999 снимков можно сохранить в папке 100CDPFP и т.д.
- Файлы с настройкой DPOF могут сохраняться в папке MISC.

#### С монитором ЖКД/видоискателем Монитор ЖКД

- При загрязнении монитора ЖКД протрите его мягкой сухой тряпочкой.
- В местах с сильными перепадами температуры на мониторе ЖКД может образовываться конденсат. Вытереть его мягкой сухой тряпочкой.
- При переохлаждении видеокамеры монитор ЖКД сразу после включения питания будет несколько темнее обычного. Однако при повышении внутренней температуры монитор вернется к обычной яркости.

Для производства монитора ЖКД – размером в ~113.000 пикселей – используется высокоточная технология. Результатом является более 99,99% рабочих пикселей и менее 0,01% неактивных или негаснущих пикселей. Последнее, однако, не является неисправностью и не влияет на записанные изображения.

#### Видоискатель

Для производства экрана видоискателя – размером в ~ 113.000 пикселей – используется высокоточная технология. Результатом является более 99,99% рабочих пикселей и менее 0,01% неактивных или негаснущих пикселей. Последнее, однако, не является неисправностью и не влияет на записанные изображения.

#### Периодическая проверка

 Для сохранения высокого качества изображения рекомендуется заменять изношенные части (головки и т.п.) примерно после 1000 часов эксплуатации. (Этот срок зависит от рабочих условий - напр., температуры, влажности, запыленности и т.п..)

#### Пояснение терминологии

#### Автоматический баланс белого

Баланс белого распознает цвет освещения и производит соответствующую настройку, обеспечивая чистоту белого цвета на снимке. Видеокамера определяет оттенок света, проходящего через объектив и датчик баланса белого, оценивая т.о. условия записи, и выбирает настройку наиболее близкого оттенка. Это называется автоматической настройкой баланса белого. Однако, поскольку в памяти видеокамеры хранится только информация о белом цвете при определенных источниках освещения, при других источниках баланс белого не может правильно настраиваться автоматически.

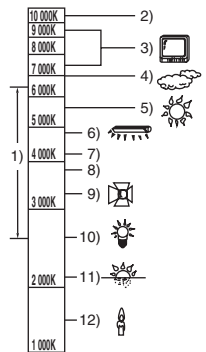

За пределами рабочего диапазона автоматической настройки баланса белого изображение станет красноватым или синеватым. Кроме того, даже в пределах своего рабочего диапазона автоматическая настройка баланса белого не может работать должным образом при наличии более чем одного источника света. В этих случаях используйте режим ручной настройки баланса белого.

- Рабочий диапазон автоматической настройки баланса белого данной видеокамеры
- 2) Голубое небо
- 3) Экран ТВ
- 4) Облачное небо (дождь)
- 5) Солнечный свет
- 6) Белая люминесцентная лампа
- 2 часа после восхода или до заката солнца
- 8) 1 час после восхода или до заката солнца
- 9) Галогеновая лампочка
- 10) Лампочка накаливания
- 11) Восход или закат солнца
- 12) Свечное освещение

#### Баланс белого

Изображение, снятое на данной камере, может стать синеватым или красноватым под влиянием источников света. Избежать этого позволяет настройка баланса белого. Настройка баланса белого определяет белый цвет при различных источниках освещения. Распознав белый цвет на солнце и белый цвет при свете флуоресцентной лампы, видеокамера может настроить его баланс с остальными цветами.

Поскольку белый цвет является ориентиром для всех цветов (светом), распознав его, видеокамера может записать изображение со всеми естественными оттенками.

#### Автофокус

Автофокус – это функция, автоматически сдвигающая фокусную линзу внутри камеры вперед или назад, так чтобы объект съемки оказался в фокусе.

### Автофокус имеет следующие характеристики.

- Стремится, чтоб вертикальные линии объекта были четче видны.
- Пытается сфокусировать наиболее контрастный предмет.

• Размещает фокус только в центре экрана. В силу этих характеристик автофокус не работает должным образом в перечисленных ниже ситуациях, когда необходимо применить ручную фокусировку.

# Съемка объекта, один конец которого находится ближе к видеокамере, другой - дальше

 Так как автофокус настраивается по центру изображения, может оказаться невозможно сфокусироваться на объекте, расположенном одновременно на переднем и заднем плане.

### Съемка объекта через грязное или пыльное стекло

 Объект за стеклом не будет сфокусирован, т.к. фокусировка будет на грязном стекле.

#### Съемка объекта, окруженного предметами с блестящими или сильно отражающими поверхностями

 Поскольку видеокамера фокусируется на блестящих или сильно отражающих предметах, объект съемки может быть смазан.

#### Съемка объекта в темноте

 Видеокамера не может правильно сфокусироваться, т.к. информация по свету, проходящему через объектив, значительно сокращается.

#### Съемка быстро движущегося объекта

 Поскольку фокусная линза внутри движется механически, она не успевает за быстро движущимся объектом.

#### Съемка малоконтрастного объекта

 Малоконтрастный объект, типа белой стены, может смазаться, т.к. фокусировка камеры ориентируется на вертикальные линии изображения.

#### Технические характеристики

#### Цифровая Видеокамера

Информация для Вашей безопасности

#### Источник питания:

Пост.ток 7,9/7,2 В Расход энергии:

#### Запись

5.1 BT

-,---

Формат записи: Мини DV (формат SD для бытового цифрового видео) Используемая пленка:

#### Цифровая видеопленка 6.35 мм

Время записи/воспроизведения:

SP: 80 мин; LP: 120 мин (с DVM80)

#### Видео

Система записи: Цифровой компонент

Система телевидения:

ССІВ: 625 строк, 50 полей цветной сигнал PAL Аудио

#### Система записи:

Цифровая запись РСМ 16 бит (48 кГц/2 канала), 12 бит (32 кГц/ 4 канала)

#### Датчик изображения:

1/6-дюймовый датчик изображения ЗССD (Рабочих пикселей: движущееся изображение/ 400 К×3, стоп-кадр/530 К×3, Всего: 800 К×3)

#### Объектив:

Автоматическая диафрагма, F1.8 до F2.8, Фокусная длина; 2,45 мм до 24,5 мм, Макро (Полный диапазон AF)

#### Диаметр фильтра:

37 мм

Увеличение:

Мощность увеличения - 10:1

#### Монитор:

2,5-дюймовый ЖКД

#### Видоискатель:

Цветной электронный видоискатель

#### Микрофон:

Стерео (с функцией усиления)

#### Динамик:

1 круглый динамик Ø 20 мм Стандартное освещение:

#### 1.400 люкс

Минимальное необходимое освещение: 1 люкс (Режим цветного ночного видения)

#### Уровень видеовыхода:

1,0 Vp-p, 75 Ω Уровень выхода S-Video:

Выход Y: 1,0 Vp-p, 75 Ω

Выход C: 0,3 Vp-p, 75 Ω

Уровень аудиовыхода (линейного): 316 мВ, 600 Ω Вход микрофона:

Чувствительность микрофона -50 дБ (0 дБ=1 В/Па, 1 кГц) (Стерео миниразъем) USB: Функция чтения/записи карты, совместимо с USB 2.0 (Hi-Speed) Не поддерживает защиту авторских прав Совместимо с PictBridge Цифровой интерфейс: Разъем вход/выход DV (IEEE1394, 4-штыревой) Размеры: 71,0 мм (Ш)×72,5 мм (В)×122,9 мм (Д) (без выступающей части) Bec: Ок 410 г (без поставляемого аккумулятора и кассеты DV) Ок 480 г (с поставляемым аккумулятором и кассетой DV) Рабочая температура: 0°C до 40°C Рабочая влажность: 10% до 80% Функции памяти карты Записывающий носитель: Карта памяти SD (8 МБ/16 МБ/32 МБ/64 МБ/ 128 МБ/256 МБ/512 МБ/1 ГБ/2 ГБ (Максимум)) Последнюю информацию можно получить на сайте. http://panasonic.co.jp/pavc/global/cs (только на английском языке.) Формат файла записи стоп-кадра: JPEG (Design rule for Camera File system, основан на стандарте Exif 2.2),

#### соответствующий DPOF

Размер стоп-кадра:

Мегапиксельная запись: 1760×1320 1280×960 Запись VGA: 640×480

#### Камера Web

Сжатие: Motion JPEG

Размер изображения:

#### 320×240 пикселей (QVGA)

Частота смены кадров: Ок 6 кадров в сек

#### Адаптер перем. тока. VSK0651

Информация для Вашей безопасности

| Істочник питания:                   |
|-------------------------------------|
| Перем. ток 110 В до 240 В, 50/60 Гц |
| Расход энергии:                     |
| 19 BT                               |
| Зыход пост. т.:                     |
| Пост. ток 7,9 В, 1,4 А (работа      |
| видеокамеры)                        |
| Пост. ток 8,4 В, 0,65 А (Зарядка    |
| аккумулятора)                       |

#### Размеры:

61 мм (Ш)×32 мм (В)×91 мм (Д)

Bec:

Ок 110 г

Техн. характеристики могут быть изменены без предупреждения.

### Максимальное количество стоп-кадров, записываемых на карту памяти SD (факультативная)

| РАЗМЕР<br>СНИМКА        | [640] |       | 3MEP<br>1MKA [640] [1280] |      | [1760] |      |
|-------------------------|-------|-------|---------------------------|------|--------|------|
| КАЧЕСТВО<br>ИЗОБРАЖЕНИЯ |       | *     | *                         |      | *      |      |
| 8 MG                    | 45    | 95    | 9                         | 15   | 4      | 7    |
| 16 MБ                   | 100   | 200   | 21                        | 35   | 11     | 18   |
| 32 ME                   | 220   | 440   | 47                        | 76   | 24     | 40   |
| 64 MБ                   | 440   | 880   | 98                        | 158  | 52     | 84   |
| 128 MБ                  | 880   | 1760  | 187                       | 302  | 100    | 161  |
| 256 MB                  | 1760  | 3520  | 390                       | 628  | 208    | 335  |
| 512 MG                  | 3520  | 7040  | 774                       | 1246 | 414    | 666  |
| 1 ГБ                    | 7040  | 14080 | 1550                      | 2495 | 831    | 1334 |
| 2 ГБ                    | 14080 | 28160 | 3160                      | 5030 | 1680   | 2700 |

•Числа, представленные в таблице, являются приблизительными значениями.

•Приведённые выше цифры могут изменяться в зависимости от фотографируемого объекта.

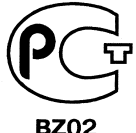

#### ИНФОРМАЦИЯ О СЕРТИФИКАЦИИ ПРОДУКЦИИ

#### ZO2 ЦИФРОВАЯ ВИДЕОКАМЕРА В КОМПЛЕКТЕ PANASONIC МОДЕЛЬ NV-GS230EE-S (ЦИФРОВАЯ ВИДЕОКАМЕРА PANASONIC MOДЕЛЬ NV-GS230 C АДАПТЕРОМ PANASONIC МОДЕЛЬ VSK0651)

#### сертифицирована ОС ГОСТ-АЗИЯ, (Регистрационный номер в Госреестре - РОСС SG.0001.11BZ02)

| Сертификат соответствия:                                                              | № POCC JP.BZ02.B05806                                                                                       |
|---------------------------------------------------------------------------------------|----------------------------------------------------------------------------------------------------|
| Сертификат соответствия выдан:                                                        | 09 ноября 2006 года                                                                                         |
| Сертификат соответствия<br>действителен до:                                           | 09 ноября 2009 года                                                                                         |
| Модель NV-GS230EE-S Panasonic<br>соответствует требованиям<br>нормативных документов: | ГОСТ Р МЭК 60065-2002,<br>ГОСТ 22505-97,<br>ГОСТ Р 51515-99,<br>ГОСТ Р 51317.3.2-99;<br>ГОСТ Р 51317.3.3-99 |
| Срок службы                                                                           | 7 (семь) лет                                                                                                |

#### Информация для покупателя

| Название продукции:            | Цифровая видеокамера                   |
|--------------------------------|----------------------------------------|
| Название страны производителя: | Япония                                 |
| Название производителя:        | Мацушита Электрик Индастриал Ко., Лтд. |
| Юридический адрес:             | 1006 Кадома, Осака, Япония             |

Дата производства: Вы можете уточнить год и месяц по серийному номеру на табличке. Пример маркировки—Серийный номер № А7ХХХХХХХ (Х-любая цифра или буква) Месяц: Первая цифра серийного номера (А-Январь, В-Февраль, ...L-Декабрь) Год: Вторая цифра серийного номера (7-2007, 8-2008, ...)

|  | Дополнительная информация: | Пожалуйста внимательно прочитайте инструкцию по эксплуатации. |
|--|----------------------------|---------------------------------------------------------------|
|--|----------------------------|---------------------------------------------------------------|

Установленный производителем в порядке п. 2 ст 5 федерального закона РФ "О защите прав потребителей" срок службы данного изделия равен 7 годам с даты производства при условии, что изделие используется в строгом соответствии с настоящей инструкцией по эксплуатации и применимыми техническими стандартами.